# **Bem-vindos ao nutritionDay mundial!**

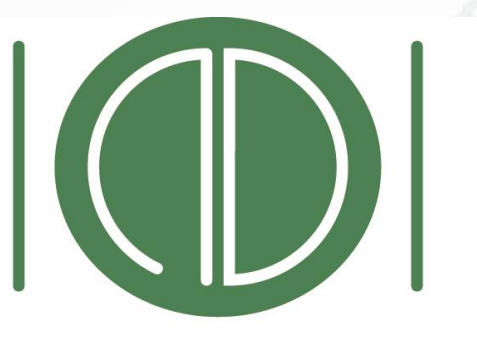

# nutritionDay

WORLDWIDE

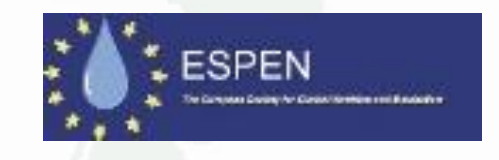

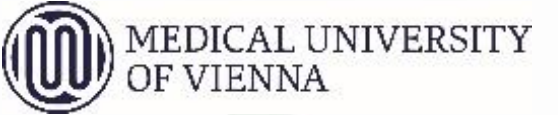

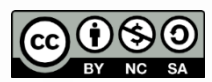

© nutritionDay worldwide 2022

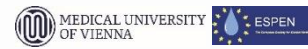

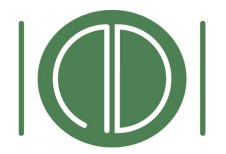

# Fundamentação

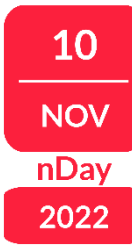

#### nutritionDay

WORLDWIDE

nutritionDay é baseado na **Resolução ResAP(2003)3 para cuidados nutricionais e alimentares em hospitais,** que foi adotada pelo Conselho da Europa 2003.

#### https://wcm.coe.int/rsi/CM/index.jsj COUNCIL OF EUROPE COMMITTE OF MINISTERS

#### Resolution ResAP(2003)3 on food and nutritional care in hospitals

- (Adopted by the Committee of Ministers on 12 November 2003 at the 860th meeting of the Ministers' Deputies)
- The Committee of Ministers, in its composition restricted to the Representatives of Austria, Belgium, Cyprus, Denmark, Finland, France, Germany, Ireland, Italy, Luxembourg, the Netherlands, Norway, Portugal, Slovenia, Spain, Sweden, Switzerland and the United Kingdom, member states of the Partial Agreement in the Social and Public Health Field,
- Recalling Resolution (59) 23 of 16 November 1959 on the extension of the activities of the Council of Europe in the social and cultural fields;
- Having regard to Resolution (98) 35 of 2 October 1998, whereby it revised the structures of the Partial Agreement and resolved to continue, on the basis of revised rules replacing those set out in Resolution (59) 23, the activities hitherto carried out and developed by virtue of that resolution; these being particularly aimed at:

a. raising the level of health protection of consumers in its widest sense, including a constant contribution to harmonising - in the field of products having a direct or indirect impact on the human field what as well as in the field of positicides, harmacouncidas and constraints - legislation, regulations and practice governing, on the one hand, quality, efficiency and safety controls for products and, on the other hand, the adeu used foxico roxious products;

b. integrating people with disabilities into the community: defining and contributing to the implementation at European level of a model of coherent policy for people with disabilities taking into account the principles of full diszentity and of independent living: contributing to the elimination of all barriers to integration, whether psychological, educational, family-related, cultural, social, professional, famolia or architectural.

- Considering that the aim of the Council of Europe is to achieve a greater unity between its member for the purpose of facilitating their economic and social progress;
- Considering that access to a safe and healthy variety of food is a fundamental human right
- Bearing in mind the beneficial effects of proper food service and nutritional care in hospitals on the recovery of patients and their quality of life;
- 7. Bearing in mind the unacceptable number of undernourished hospital patients in Europe;
- Bearing in mind the fact that undernutrition among hospital patients leads to extended hospital sta prolonged rehabilitation, diminished quality of life and unnecessary costs to health care;
- Bearing in mind the Parliamentary Assembly Recommendation 1244 (1994) on food and health;
   Having regard to the First Action Plan for Food and Nutrition Policy of the WHO European Region
   (2000 2005)
- Recommends that the governments of the member states of the Partial Agreement in the Social and Public Health Field, having due regard to their specific constitutional structures, national, regional or local circumstances, as well as economic, social and technical conditions:

2012/2002/E/Eigene Datater/Texts & Tabelen Eigene & Cosulor NEDICAL/Nutritor, Incl. Europabetch/Europanel-Berich/Final REad/utor\_ResAP(2003)3 Food and nutritorial Euro Dec 05 doc 15 - 40% dos pacientes hospitalizados estão desnutridos

Existem vários sistemas de **classificação** mas **nenhum** inclui desfechos validados

### "desnutrição hospitalar" "desnutrição dos idosos" "desnutrição associada a doenças" maiores problemas identificados pelos especialistas em instituições de saúde

© nutritionDay worldwide 2022

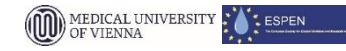

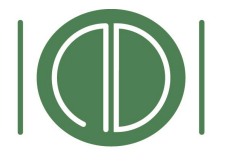

# Da ResAP(2003) ao nDay

### nutritionDay

WORLDWIDE

- Mais informações são necessárias para entender sobre:
  - Pontos críticos nos hospitais e instituições de longa permanência
  - Variabilidade da desnutrição nas unidades
  - Grupos de risco nutricional
- Possuir dados nacionais, regionais e locais atualizados que possam ser comparados
- Criar conscientização da desnutrição associada a doenças nas instituições de saúde
- Criar uma comunidade que fale uma linguagem semelhante e possa produzir novas evidências juntos

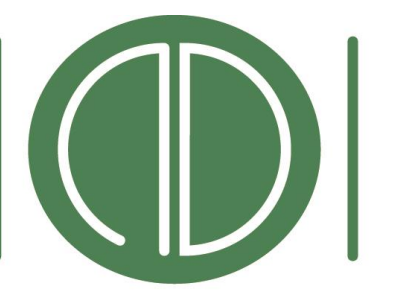

# nutritionDay

# A ideia do nDay nasceu em 2005

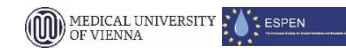

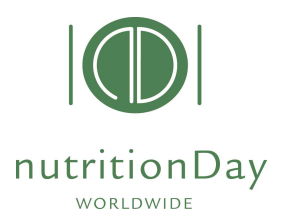

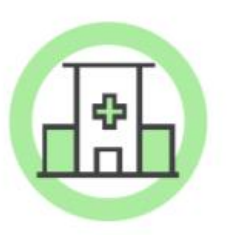

nutritionDay é uma iniciativa mundial visando aumentar a **conscientização da desnutrição associada a doenças** nas instituições de saúde e melhorar a qualidade dos cuidados nutricionais

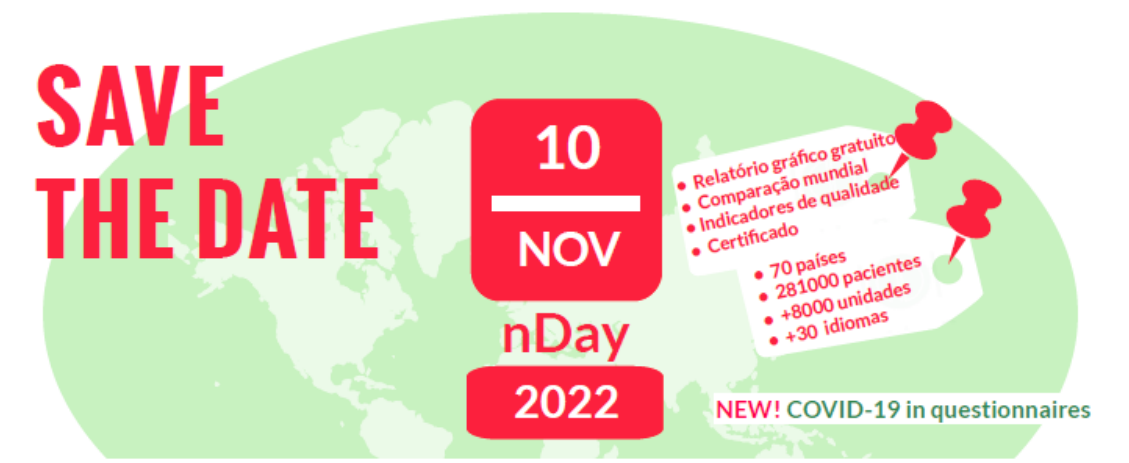

Junte-se à auditoria mundial dos cuidados nutricionais em 1 dia Juntos para um melhor cuidado nutricional

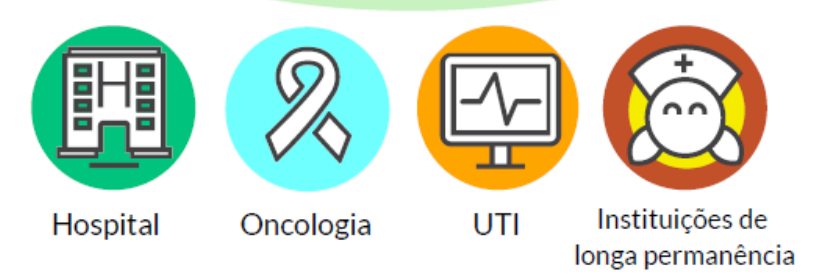

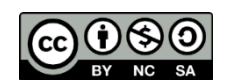

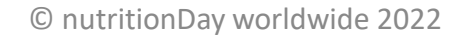

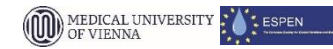

10

NOV nDay

2022

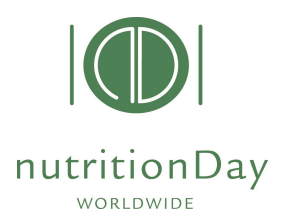

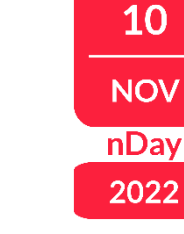

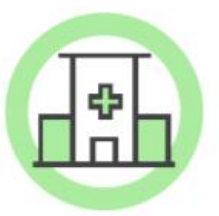

10

NOV

nDay

2022

nutritionDay é uma iniciativa mundial visando aumentar a **conscientização da desnutrição associada a doenças** nas instituições de saúde e melhorar a qualidade dos cuidados nutricionais

nutritionDay ocorre todo ano em Novembro como uma auditoria transversal de 1 dia, e representa uma das maiores bases de dados internacionais de pacientes hospitalizados.

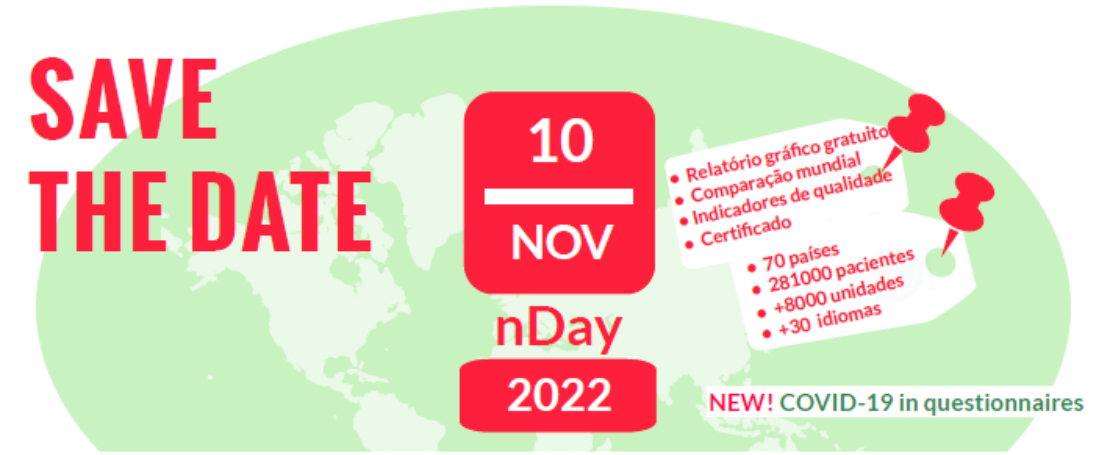

Junte-se à auditoria mundial dos cuidados nutricionais em 1 dia Juntos para um melhor cuidado nutricional

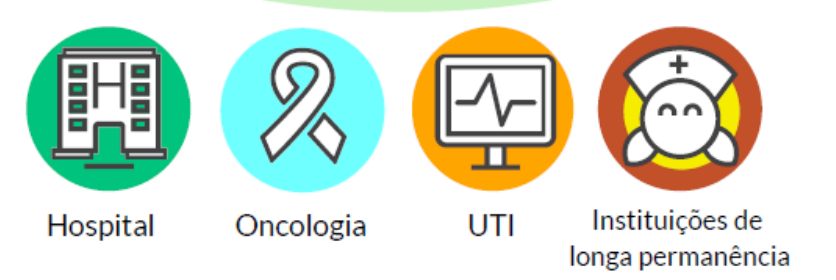

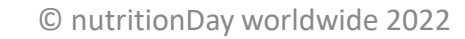

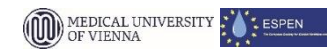

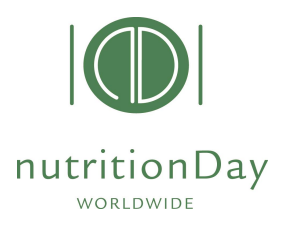

SAVE

THE DATE

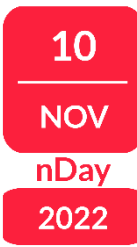

nutritionDay é uma iniciativa mundial visando aumentar a conscientização da desnutrição associada a doenças nas instituições de saúde e melhorar a qualidade dos cuidados nutricionais

nutritionDay ocorre todo ano em Novembro como uma auditoria transversal de 1 dia, e representa uma das maiores bases de dados internacionais de pacientes hospitalizados.

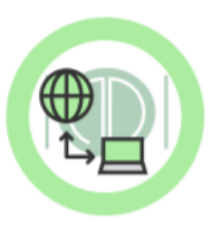

10

NOV

nDay

2022

Num dia específico, nutriDia, enfermarias hospitalares e instituições de longa permanência coletam dados de suas unidades anonimamente e as transferem para a base de dados mundial do nDay.

unte-se à auditoria mundial dos cuidados nutricionais em 1 dia Juntos para um melhor cuidado nutricional

10

NOV

nDay

2022

Relatório gráfico grat Comparação mundial

 Indicadores de qualio Certificado

70 países

281000 pacie

+8000 unidades

**NEW!** COVID-19 in guestionnaires

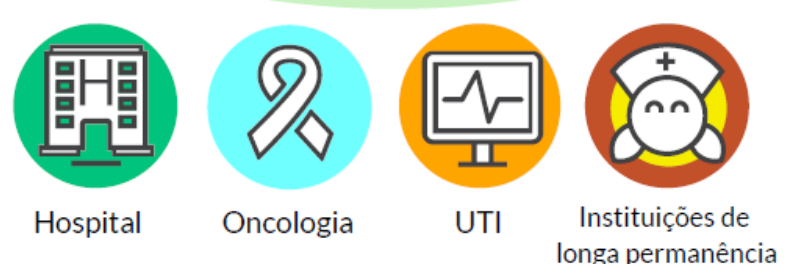

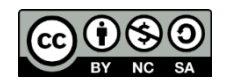

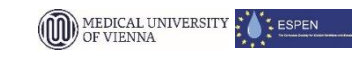

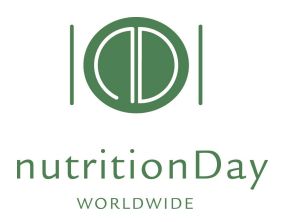

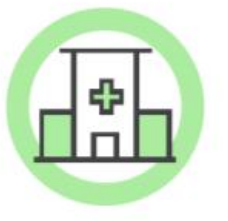

nutritionDay é uma iniciativa mundial visando aumentar a **conscientização da desnutrição associada a doenças** nas instituições de saúde e melhorar a qualidade dos cuidados nutricionais

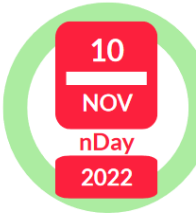

nutritionDay ocorre **todo ano em Novembro** como **uma auditoria transversal de 1 dia**, e representa uma das maiores bases de dados internacionais de pacientes hospitalizados.

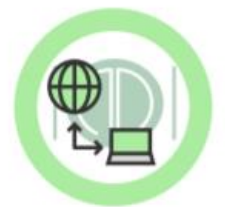

Num dia específico, nutriDia, enfermarias hospitalares e instituições de longa permanência coletam dados de suas unidades **anonimamente** e as transferem para a **base de dados mundial do nDay**.

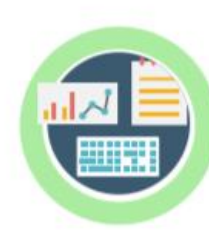

As unidades participantes recebem um **relatório gráfico** gratuito que compara os resultados da unidades com a referência mundial. O relatório mostra **indicadores específicos de qual**idade dos cuidados nutricionais e cria a base para **comparação** e monitorização contínua dos cuidados nutricionais dentro da unidade.

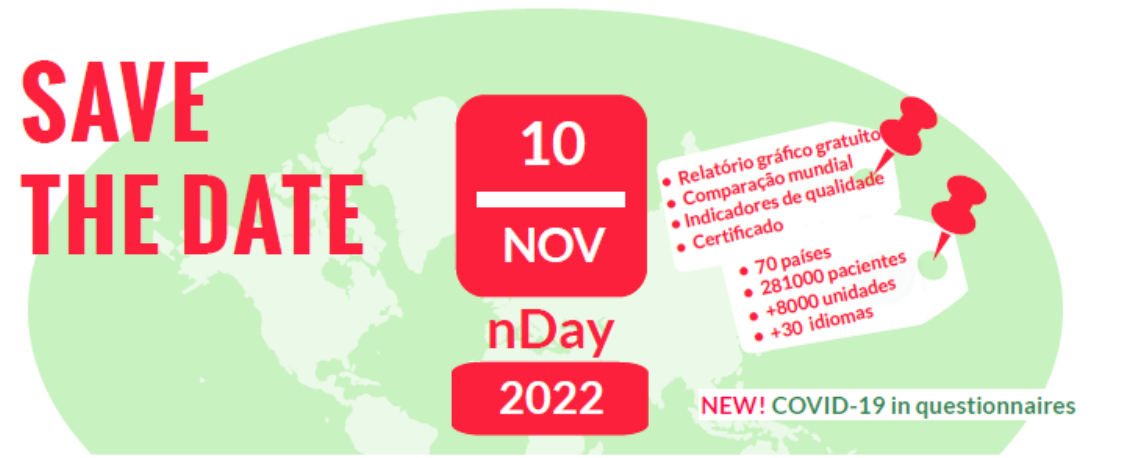

Junte-se à auditoria mundial dos cuidados nutricionais em 1 dia Juntos para um melhor cuidado nutricional

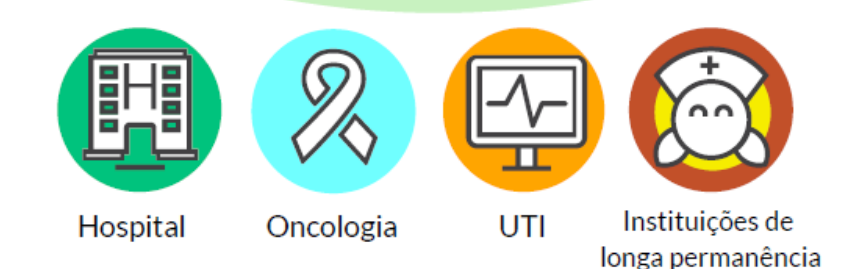

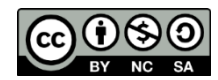

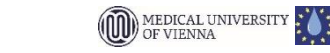

10

NOV

nDay

2022

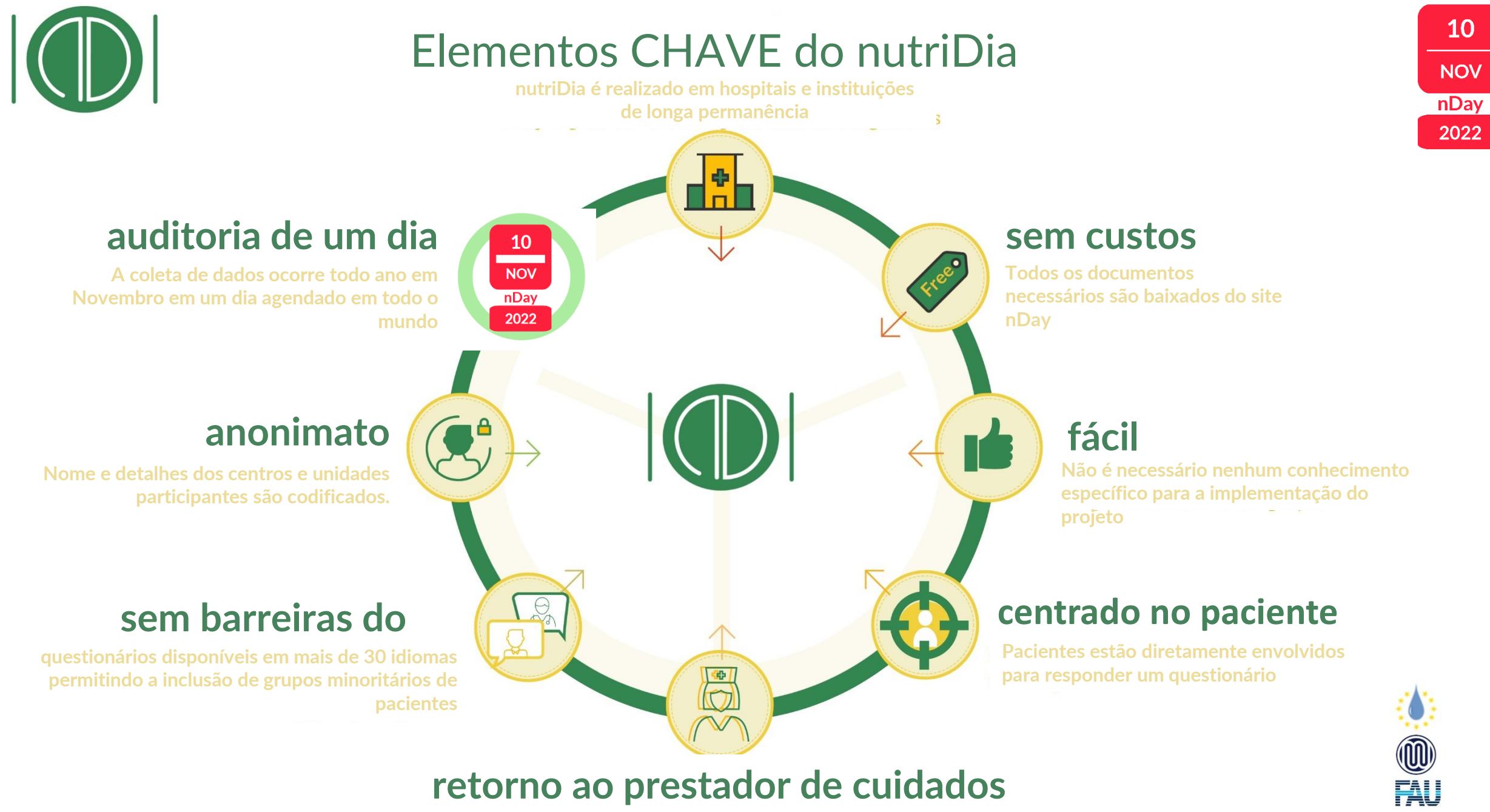

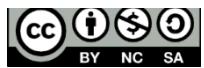

ESPEN

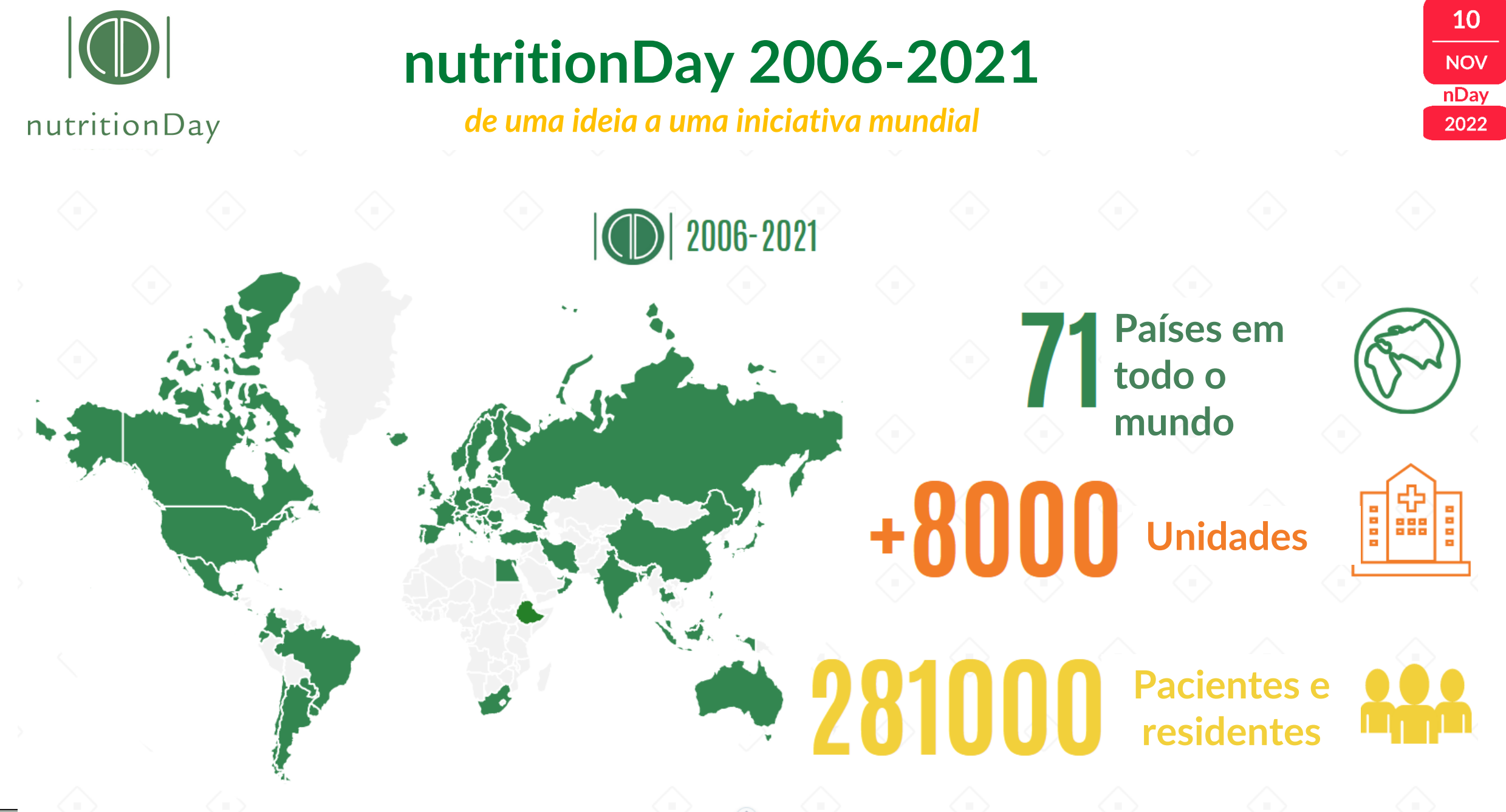

Inunition Day Wondwide 2022

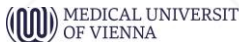

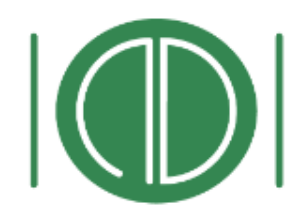

# O CONCEITO do

nutriDia é a coleta de dados de um dia realizada em hospitais e instituições de longa permanência

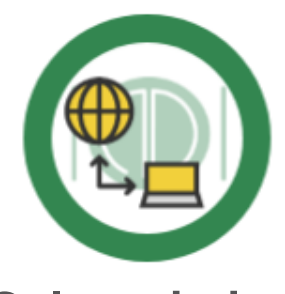

**Colete dados** 

A coleta de dados é realizada no nutriDia. Os dados são digitados na base de dados mundiais do nDay

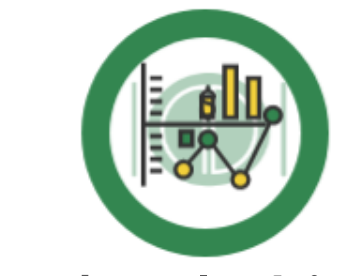

Obtenha relatórios da unidade

Compare os dados da sua unidade com referências mundiais na mesma especialidade. Baixe gratuitamente os relatórios gráficos

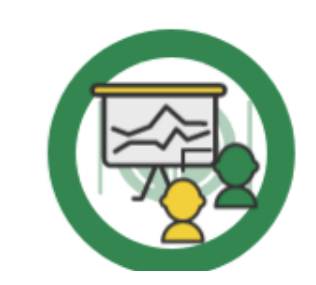

Faça análises comparativas

Compare os dados da sua unidade ao longo do tempo, discuta os planos de cuidados nutricionais, use o nutriDia como ferramenta para avaliar qualidade

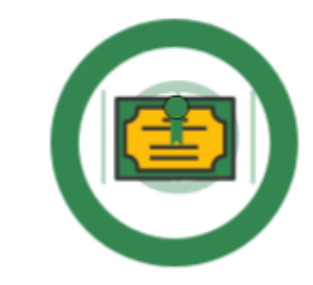

#### Receba certificado

Obtenha o Certificado do nDay para a enfermaria e personalizado para o Coordenador do nutriDia. Atinja padrões de qualidade na coleta dos dados

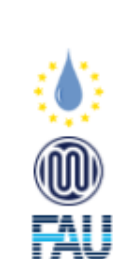

10

NOV

nDay 2022

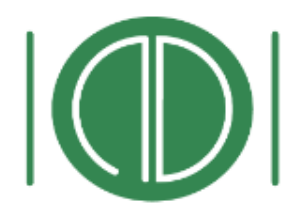

### O CONCEITO do nutriDia

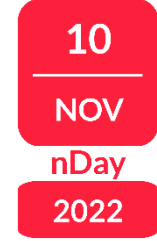

nutriDia é a coleta de dados de um dia realizada em hospitais e instituições de longa permanência

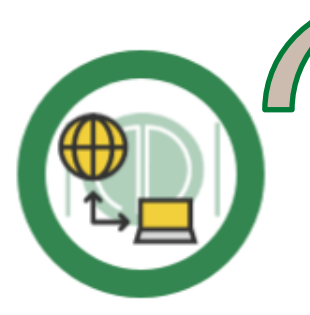

### **Colete dados**

A coleta de dados é realizada no nutriDia. Os dados são digitados na base de dados mundiais do nDay Coleta de dados no nutriDia Entrada dos dados + desfecho na base de dados!

Critérios de qualidade na coleta de dados:

- 1. Um mínimo de **8 pacientes/unidade** devem ser incluídos no nDay
- 2. Um mínimo de 60% de todos os pacientes presentes no nutriDia devem ser incluídos
- Um mínimo de 80% dos pacientes que participaram do nutriDia devem ser incluídos na avaliação do desfecho de 30/60/180 dias após nutriDia, dependendo da categoria.
   Entrada dos dados + desfecho na base de dados!

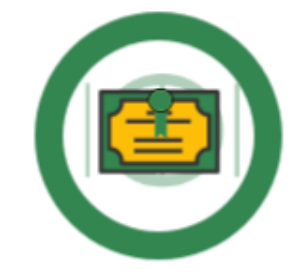

#### Receba certificado

Obtenha o Certificado do nDay para a enfermaria e personalizado para o Coordenador do nutriDia. Atinja padrões de qualidade na coleta dos dados

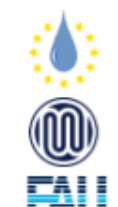

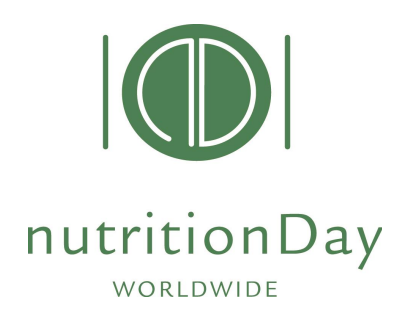

### Questionários do nutriDia

### Questionários para 4 locais (em + 30 idiomas)

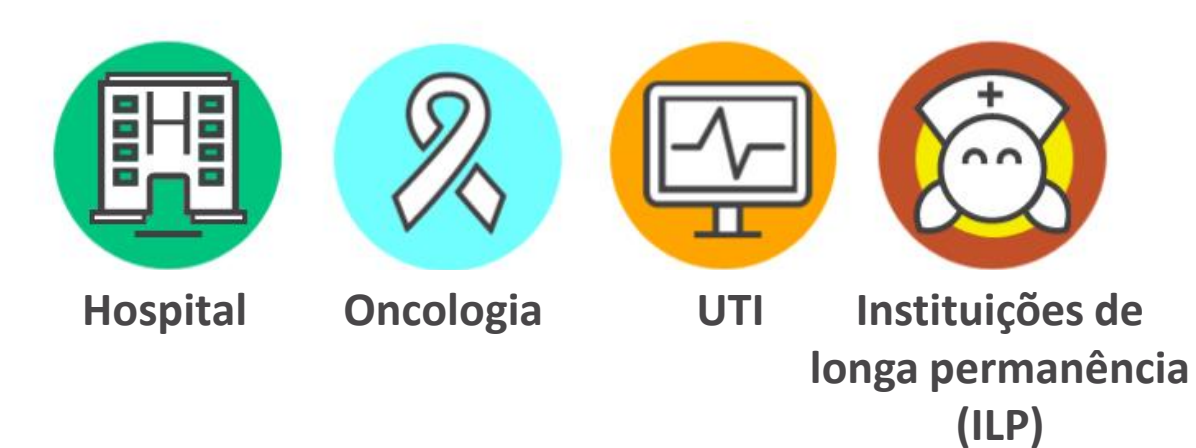

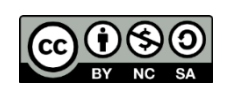

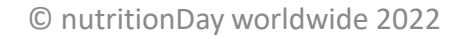

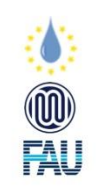

10

NOV

nDay 2022

# Questionários do nutriDia

FAU

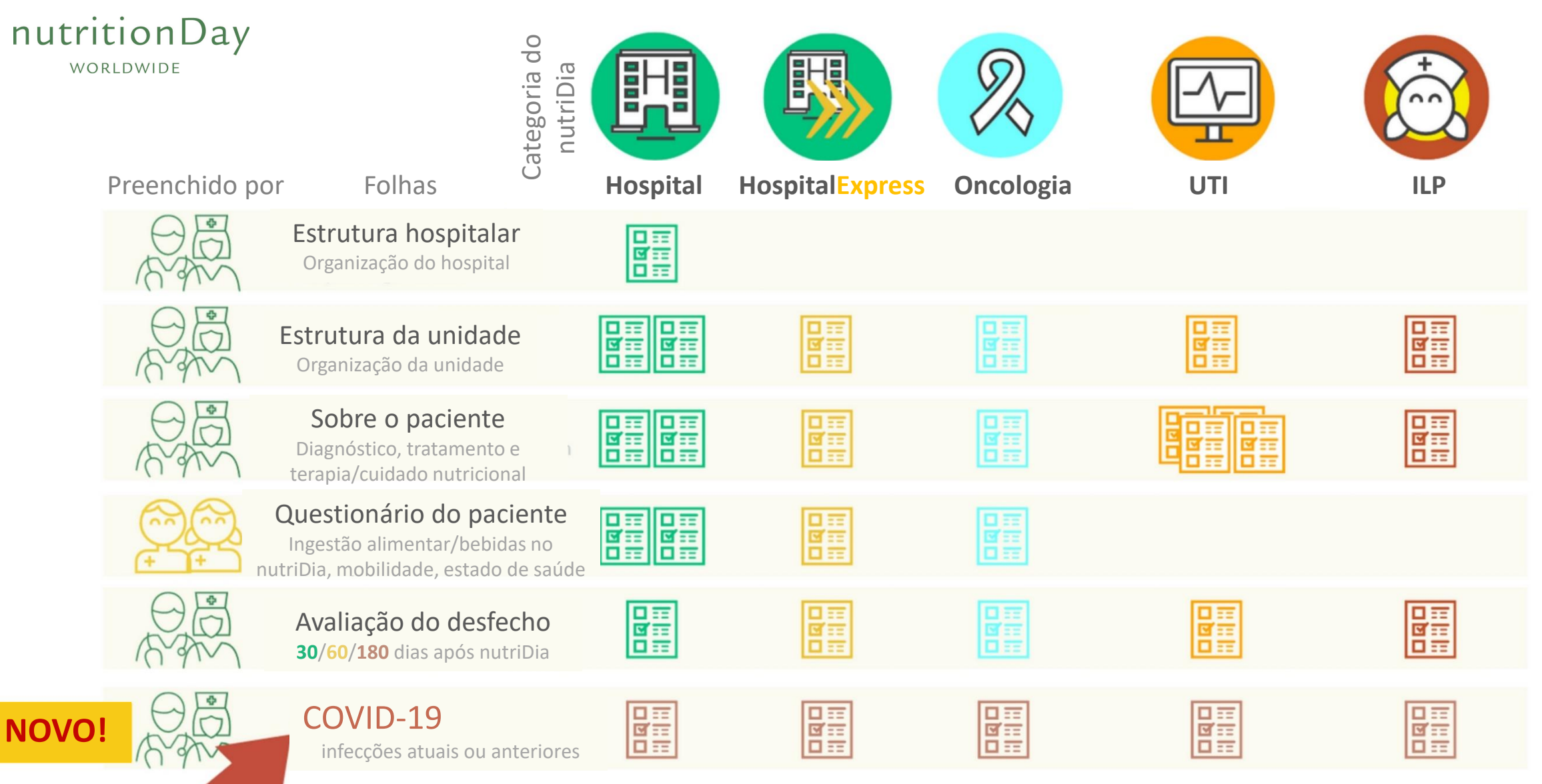

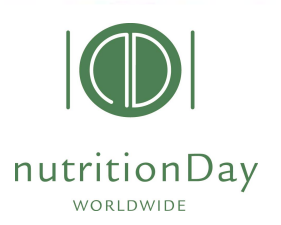

# Relatórios de unidade nutriDia

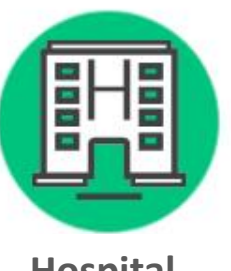

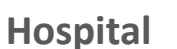

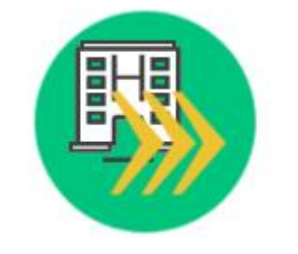

**HospitalExpress** 

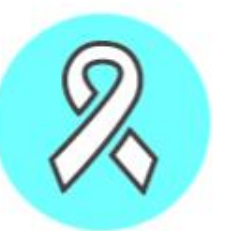

Oncologia

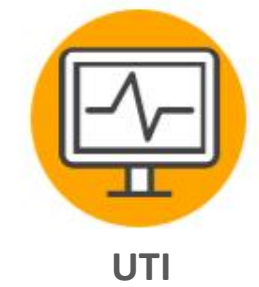

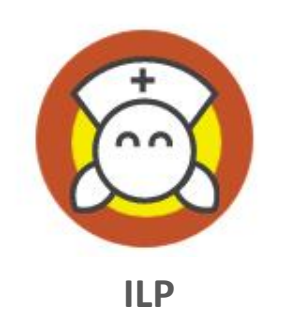

| s. Ratettas publicas a                                                                                                    | and another string and another prior press.                                                                                                    |
|----------------------------------------------------------------------------------------------------|----------------------------------------------------------------------------------------------------|
| <ul> <li>If the entropy of the entropy of the e</li></ul> | Value de la constante de la constante de la co |
|                                                                                                    | The local division of the local division of the local division of  |
| · President admit                                                                                                    | and an advanced                                                                                                    |
| Entr Con                                                                                                    | stored and and                                                                                                    |
|                                                                                                    |                                                                                                    |
| 3. Printing of market                                                                                                    | White according to                                                                                                    |
| _colersol                                                                                                    | identification by your maff                                                                                                    |
|                                                                                                    |                                                                                                    |
|                                                                                                    |                                                                                                    |
|                                                                                                    |                                                                                                    |
|                                                                                                    |                                                                                                    |
| · herein Chaite Aller                                                                                                    | a second                                                                                                    |
| # 10401at                                                                                                    | the last has not reach advected;                                                                                                    |
|                                                                                                    | A strategy of the strategy of the strategy     |

**Relatório gráfico** Novo em 2018

| Execution by ex one Creek 1.                  | INTERACT. | NOT NO MALO     |
|-----------------------------------------------|-----------|-----------------|
| Name of Section                               |           |                 |
| Auto)                                         | 28        | 2794            |
| liabur                                        | 21        | Plat            |
| number of patients of the number days bits.   |           |                 |
| Max                                           | 28        | 2               |
| Uld real phone surgers                        |           | 231.11.81       |
| there had a new particular to g farer         | HILDE.    | 101107          |
| websit.5                                      |           | 11101           |
| that that are paint to be                     |           |                 |
| Tuician                                       |           | 459143          |
| R addresses catego                            | - 821     | 817163          |
| CONVERS                                       |           | 10111           |
| Cost whiter some                              |           | 8,3016          |
| which and                                     |           | 101157          |
| Registration polient                          |           | £16 m.1         |
| 1966                                          | 6         | 29.64           |
| TURNELSHE COTH 17                             | 12        | 62-10           |
| riating cides                                 |           | d-6118          |
| NAME CONTERPORT                               |           | 010             |
| Diale signs shake quiters                     |           | 15.40           |
| Order and an it delivers and for the point of | 630       | (h+0)           |
| Number Down                                   |           |                 |
| hubitos lucre                                 | 1.16      | 00.0017523      |
| White pacetain                                |           |                 |
| heliAthe                                      |           | QV0.5581        |
| formi .                                       | 1         | 21 min (208) 10 |
| terber at                                     | 1.54      | Zumith V        |
| alter                                         | +         | 4.45.075.1      |
|                                               |           |                 |
|                                               |           |                 |

**Relatório numérico** 

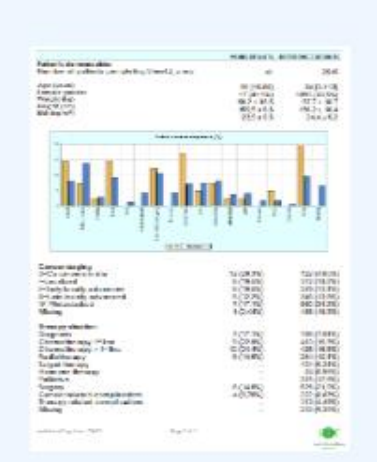

#### **Relatório Oncologia**

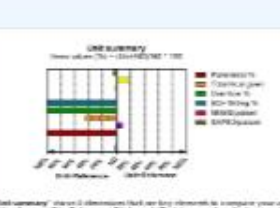

**Relatório UTI** 

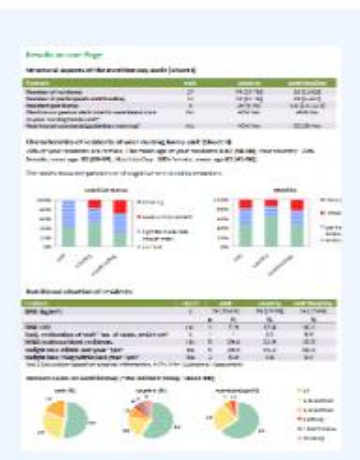

**Relatório das** Instituições de longa permanência

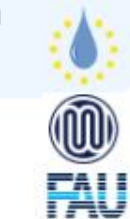

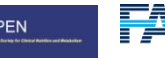

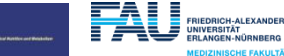

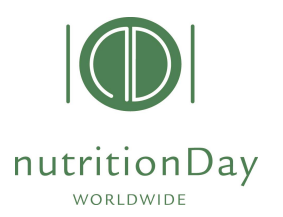

### Relatórios nacionais do nutriDia

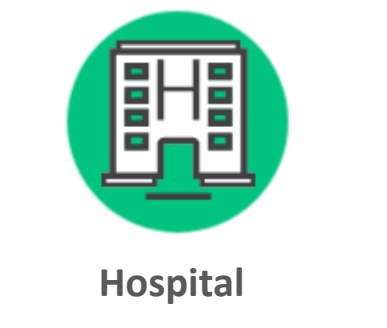

| s. Nutrition gain                                                                                               | delines and some si           | ing structures i                       | hand the second     |               |
|----------------------------------------------------------------------------------------------------|-------------------------------|----------------------------------------|---------------------|---------------|
|                                                                                                    |                               |                                        |                     | all in        |
| at to the mount of the                                                                                          | All states and states         | _                                      |                     |               |
| In the one of the second second second second second second second second second second second second second se | 1000                          |                                        | 1.10.10             | No. 11a later |
| () from the group at all                                                                                        | 500 L B 100                   |                                        |                     |               |
| d Sold was needed                                                                                               | and the design of a filler of | dent to a test                         |                     |               |
| of the Winamaship                                                                                               | renta (requisity in)          |                                        |                     |               |
| 4 - Fig. 12 - Fig.                                                                                              | 1.11011                       |                                        |                     |               |
|                                                                                                    |                               |                                        |                     | the Distance  |
|                                                                                                    |                               |                                        |                     |               |
| a. Proportion of                                                                                                | patients resigned             | at a desired of                        |                     |               |
| Excit.                                                                                                    | Country                       | Segler 1                               | nilay               | Lagrandin.    |
| 6                                                                                                    |                               |                                        | 0                   |               |
| - Marine                                                                                                    |                               |                                        |                     | 120 K         |
| 3. Provalence of                                                                                                | I malnetrition acco           | rding to                               |                     |               |
|                                                                                                    |                               | identify                               | ation by your       | ant.          |
| 56) Bel Ow<br>155-<br>855-<br>855-<br>855-                                                                      | Ĩ                             | 54<br>55<br>65<br>65<br>65<br>65<br>65 |                     |               |
| <ul> <li>Sector/Marin/</li> </ul>                                                                               | Artist's                      |                                        | All to Differential |               |
| <ul> <li>National Sectors</li> </ul>                                                                            |                               | -                                      | this of maintening  |               |
| <ul> <li>Transmission</li> </ul>                                                                                | i                             |                                        | NUMBER OF STREET    |               |
| The second states                                                                                               | ACTION 1                      | 11.0                                   | August ( Belley age |               |
|                                                                                                    |                               |                                        |                     |               |

| Re | latório gráfi | icc |
|----|---------------|-----|
|    | Novo em       |     |
|    | 2018          |     |

| LISECONTION OF BUILDING (Server 11)        | OVERALITY | ACTIVIC AGAINT       |
|--------------------------------------------|-----------|----------------------|
| Restance bedrigt                           |           |                      |
| Antaci                                     | 3         | 279.43               |
| liaine                                     | 27        | 39 J 673             |
| namber of patients of the hydronicky (in)  |           |                      |
| 161                                        | 25        | 170                  |
| Citational give scoreseed                  |           | 232 11,003           |
| Handhal tests comparing from               | P (47.98) | MA 87.78             |
| leaded, I                                  |           | 21 - 1.025           |
| that, but per patients st                  |           |                      |
| Typeneral                                  |           | 479442               |
| Rhaldarope patient                         | E.I +     | 617163               |
| CONVERSION                                 |           | 1404138              |
| Constrants per solier 1                    |           | 6.05 ( 0.1           |
| HE SHERE                                   |           | GH 15.7              |
| Registrations patient                      |           | 635101               |
| Hansa                                      |           | 7.9 ±4.4             |
| NUMBER OF CODE OF                          | 62        | CO-LCG               |
| Hursing cicks                              |           | 545 t UI             |
| Name close percentent                      |           | OP OF                |
| Dialipione and dialetic califionis         |           | 07108                |
| Distribute and distate california parpoil. | 635       | O-TOP                |
| Ratifier Com                               |           |                      |
| Nutrition Regre                            | 10        | 40/16 (FIG 16        |
| Writes placed are                          |           |                      |
| <ul> <li>Individual</li> </ul>             |           | Quile (55) 15        |
| - how                                      | 1         | 21 a reits (200) 107 |
| - network                                  | 10        | Subjit193            |
| alter                                      | 1         | average program      |
|                                            |           |                      |

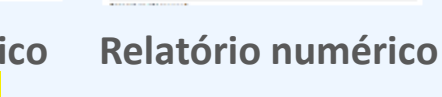

https://www.nutritionday.org/en/about-nday/national-reports/index.html

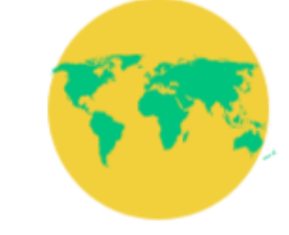

#### Hospital Relatório nacional

| ESSONTION OF BUILDING (See 11)                | OWN REALITY | ACTIVIC AGAIN          |
|-----------------------------------------------|-------------|------------------------|
| Render of Section                             |             |                        |
| Anhati                                        | 3           | 279.63                 |
| liaines                                       | 29          | 39 J 6-73              |
| familier or patients on the number days (r).  |             |                        |
| Table                                         | 25          | 170                    |
| Uld not give our seef                         |             | 230 11.00              |
| Pleasand tests comparing laws                 | P (47.9%)   | B1 0.75                |
| lented, I                                     |             | 21 - L1820             |
| iter - ball per privers siz                   |             |                        |
| TVEORIA                                       |             | 479442                 |
| Rhaldarope patient                            | £14         | 617163                 |
| CONVERSE                                      |             | 140433                 |
| Constant per soler 1                          |             | 63516                  |
| Houtes                                        |             | 128 127                |
| Registrations patient                         |             | 63516                  |
| NAME:                                         |             | 7.9 144                |
| Nates per potent                              | 62          | 02-10                  |
| Huming clobe                                  |             | 1.6 t U                |
| Number of dealers of period                   | -           | 000                    |
| Diaficione and diaferic assistants            |             | US1 G                  |
| Districtment of district california pay pail. | 636         | OH0                    |
| Rettin Com                                    |             |                        |
| NubiYos lears                                 | 10          | 40,785 (FFR 10         |
| Writes passed are                             |             |                        |
| <ul> <li>heliktusi</li> </ul>                 |             |                        |
| have                                          | 1           | 20 colleging of        |
| - select                                      | 10          | Scie (45) 2            |
| - alter                                       | 1           | ALC: N DOLLARS DOLLARS |

#### **Relatório nacional**

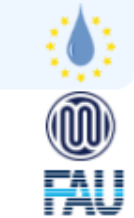

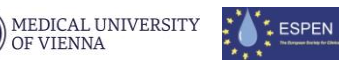

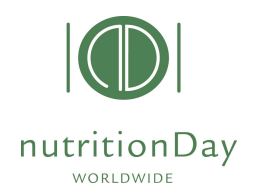

# Resumo do nutriDia

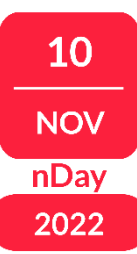

### nutriDia é uma ferramenta simples e gratuita para:

- Quantificar a prevalência de risco nutricional em unidades hospitalares e instituições de lona permanência
- Inclui a coleta de desfecho do paciente (30, 60 ou 180 dias após nutriDia)
- Unidades participantes recebem um relatório com comparação mundial (dados de referência)
- Idealmente, pode ser uma ação de nível nacional em um dia específico

### Avaliação de intervenções para modificar os cuidados nutricionais é possível

- Pergunte sobre a história na admissão do paciente
- Pergunte aos pacientes sobre sua ingestão alimentar na semana prévia (perda de peso?)
- Monitore e registre a ingestão alimentar diariamente (como mede a temperatura)

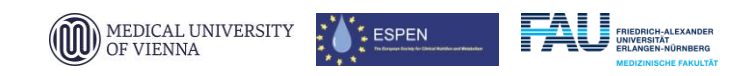

### Benefícios na participação do nutriDia

Comparabilidade

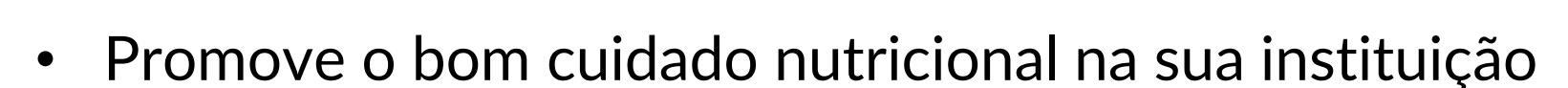

- Aumenta a conscientização da desnutrição na sua instituição
- Monitora o desenvolvimento da condição nutricional de seus pacientes/residentes
- Compare dados da sua isntituição com outros de tomo o mundo
- Inicie dsicussões com sua equipe sobre estratégias para melhora
- Base para uma parceria ativa entre pacientes e cuidadores

Use nutriDia com uma ferramenta para segurança da qualidade e avaliação comparativa na sua unidade a cada ano.

nutritionDay

Segurança da qualidade

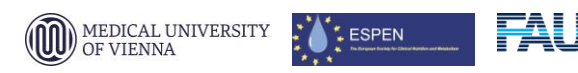

Certificação

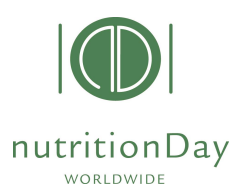

Cheque os dados para acurácia

imediatamente após a digitação.

Baixe novamente o relatório com

os dados do desfecho

# Como participar do nutriDia

10 NOV nDay 2022

#### PASSOS SIMPLES

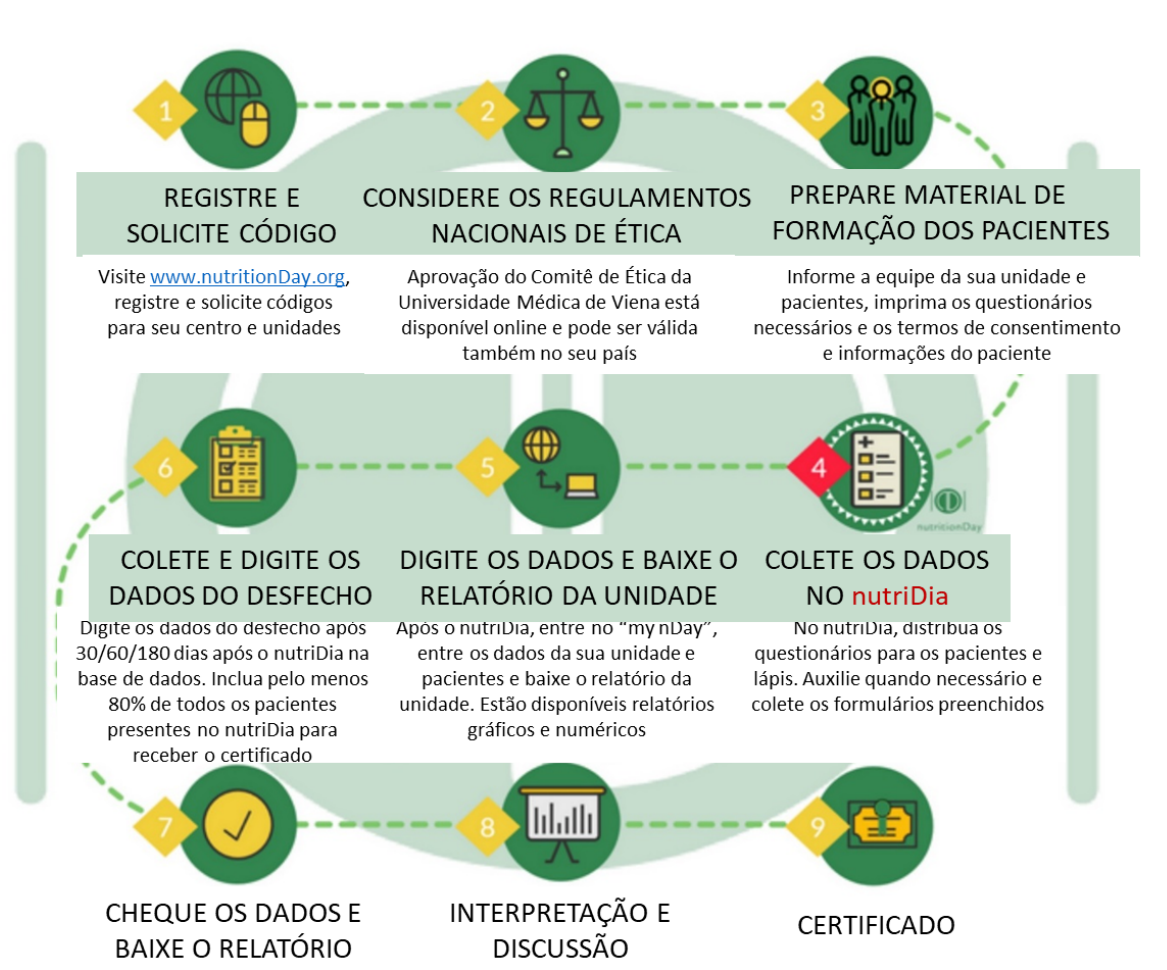

Discuta os resultados da sua unidade com

sua equipe usando os relatórios gráficos

do nutriDia. Pense nas possibilidade ou

estratégias para melhorar os cuidados

nutricionais na sua unidade.

Responda o questionário de feedback e

baixe o certificado da sua unidade. Atinia

os critérios de gualidade para receber o

certificado do nDay

# Cheque os PASSOS SIMPLES para participação

#### Entre em www.nutritionDay.org

Participação é isenta de custos e obtida com um endereço de email válido

### Cheque o guia passo-a-passo para as diferentes categorias

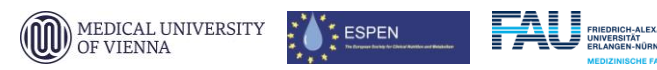

# Guia de participação no nutriDia

Através de uma orientação passo-a-passo

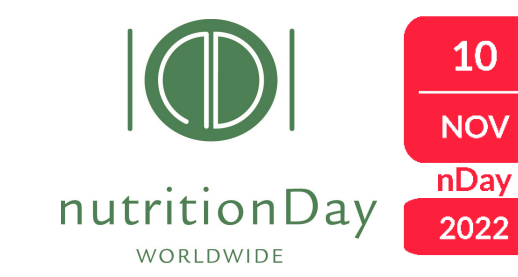

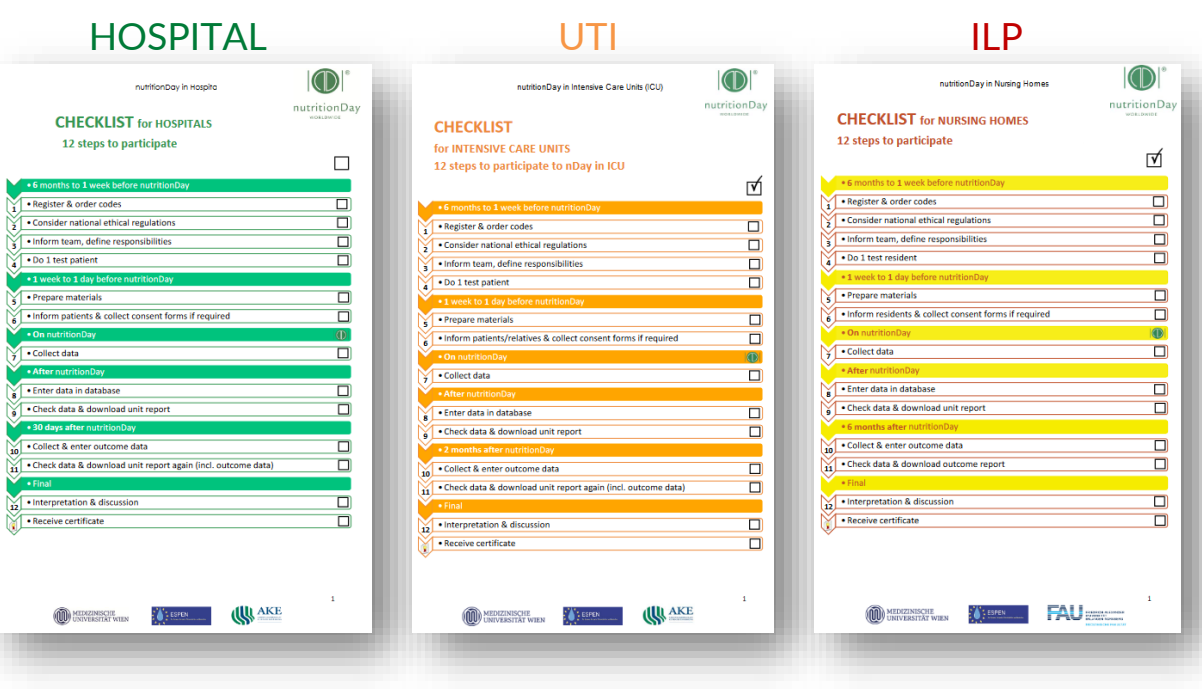

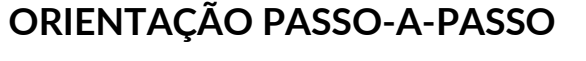

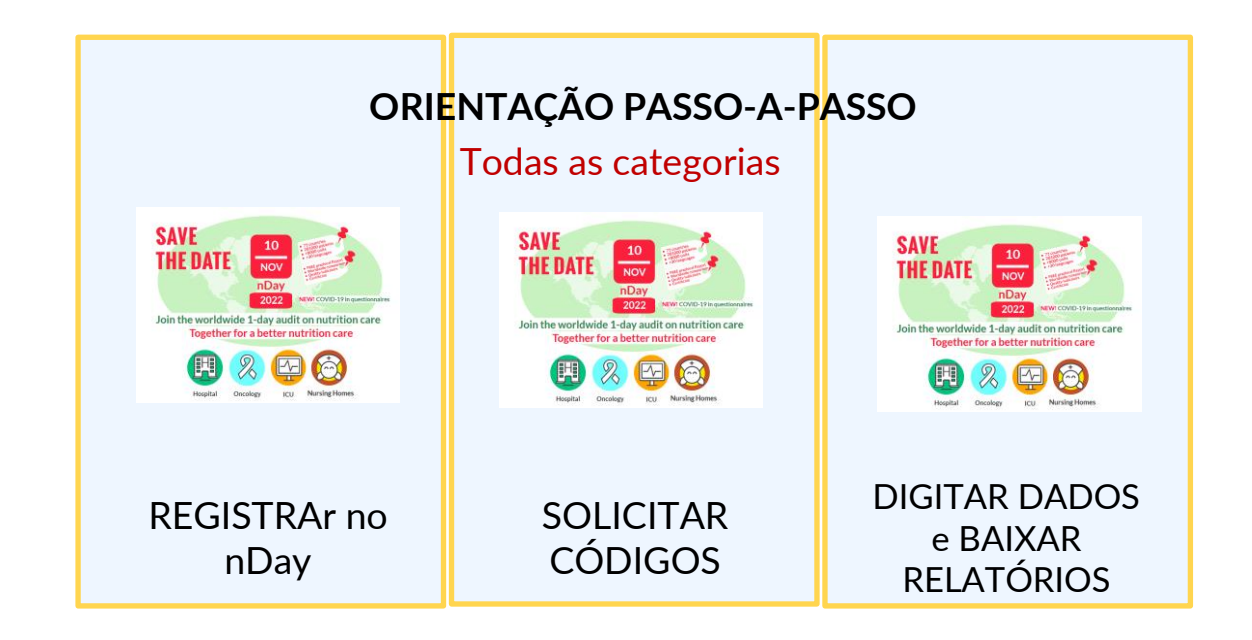

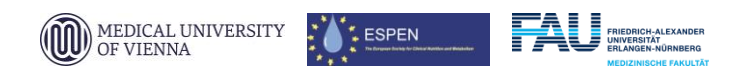

# Registro no nDay (1)

10

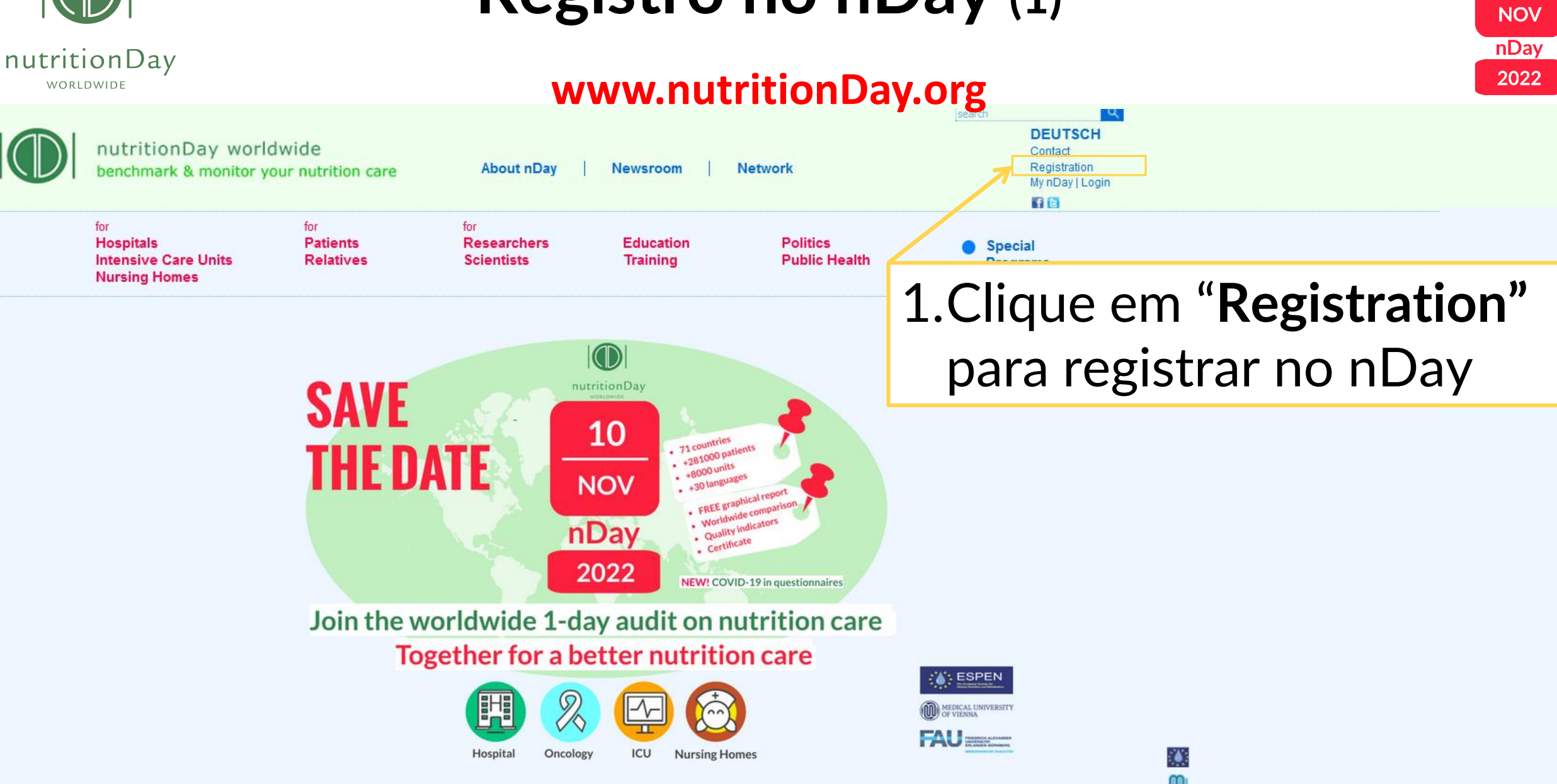

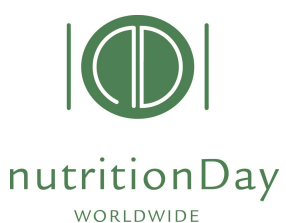

Registro no nDay (2)

Preencha os campos em destaque

10 NOV nDay 2022

### 1.Entre com seus **dados pessoais**

| Preferred username: |
|---------------------|
| Password:           |
| Repeat:             |
| First Name:         |
| Last Name:          |
| Title:              |
| Hospital name:      |
| Address:            |
| City:               |
| Country:            |
| County/province:    |
| Postal code:        |
| Telephone:          |
|                     |
| Fax:                |

E-mail:

Language:

Homepage:

escolha um usuário (min 6 caracteres) escolha uma senha (min 5 caracteres) repita a senha entre seu primeiro nome entre seu sobrenome título nome da sua instituição endereço (rua, número) cidade onde sua instituição se localiza selecione seu país estado CEP sem traço telefone para contato (dia de semana, incluindo +55) número fax incluindo +55 seu email (precisa ser válido para confirmação do registro e recebimento do relatório da sua unidade para comparações) preencha com o idioma preferido para os questionários preencha a homepage da sua instiuição, se

houver

| nutritionDay worldv<br>benchmark & monitor you                                                                             | ride<br>r nutrition care About nDay                                                                                                    | Newsmoon N                                                                                                    | etwork                    | Conser<br>Conser<br>Replacation<br>Ny nOty (Login |
|----------------------------------------------------------------------------------------------------|----------------------------------------------------------------------------------------------------|----------------------------------------------------------------------------------------------------|---------------------------|---------------------------------------------------|
| for<br>Hospitals<br>Intensive Care Units<br>Nursing Homes                                                                  | for for<br>Patients Researchers<br>Relatives Scientists                                                                                                    | Education<br>Training                                                                                                    | Politics<br>Public Health | <ul> <li>Special<br/>Programs</li> </ul>          |
| Hysibiy (Ligin<br>Registration<br>Center codes (unit codes<br>Data ettr) (splosid<br>Reports (constant)<br>Edit my prolite | after oreafile your account.  Please fil is the information of you Prefered usersame: * Passonic * Ne/Nes: Prefered usersame: * Passonic * Prefered usersame: * Address: Diry: Audit Country: Audit Country: Audit Country: Audit Country: Pastal code: Telephone: Telephone: Pestal code: Telephone: Telephone: Pestal code: Telephone: Telephone: T | membership:<br>Repeat:<br>Wis<br>a<br>a<br>while the field most of a<br>wereal hespital please contain<br>table for the fields most of a | a ofteepublicatey.org     | 6<br>200<br>1014                                  |
|                                                                                                    | Creat<br><m< th=""><th>e account</th><th>*</th><th>J</th></m<>                                                                                                    | e account                                                                                                    | *                         | J                                                 |

### 2. Clique em **"Create Account**"

 Você vai recebr um e-mail de confirmação da validação no e-mail informado.

🕻 ESPEN

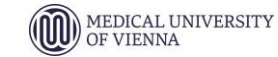

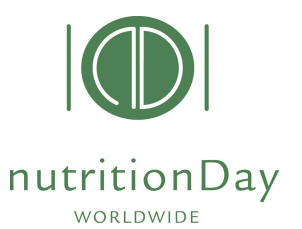

# Registro no nDay (3)

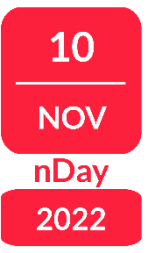

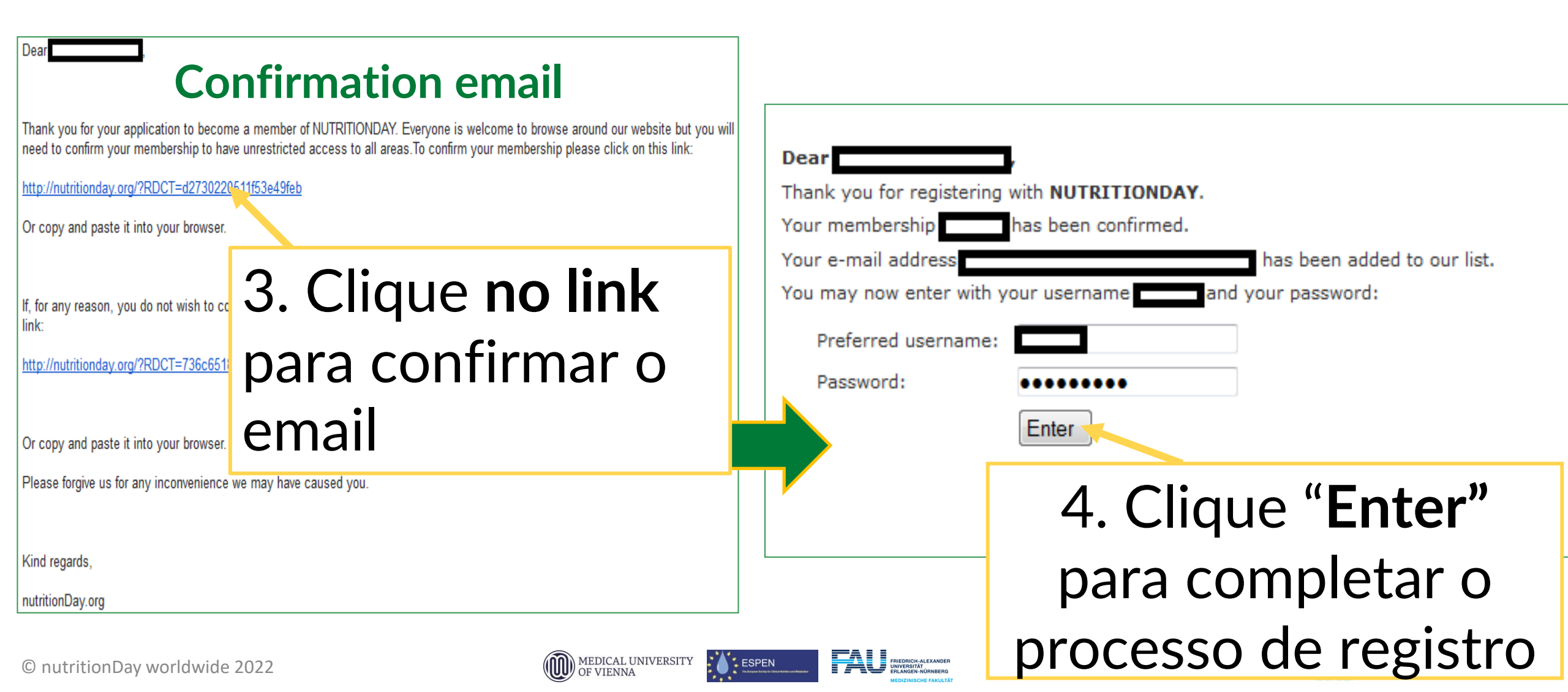

# Solicitação de códigos nDay (1)

### nutritionDay

### www.nutritionDay.org

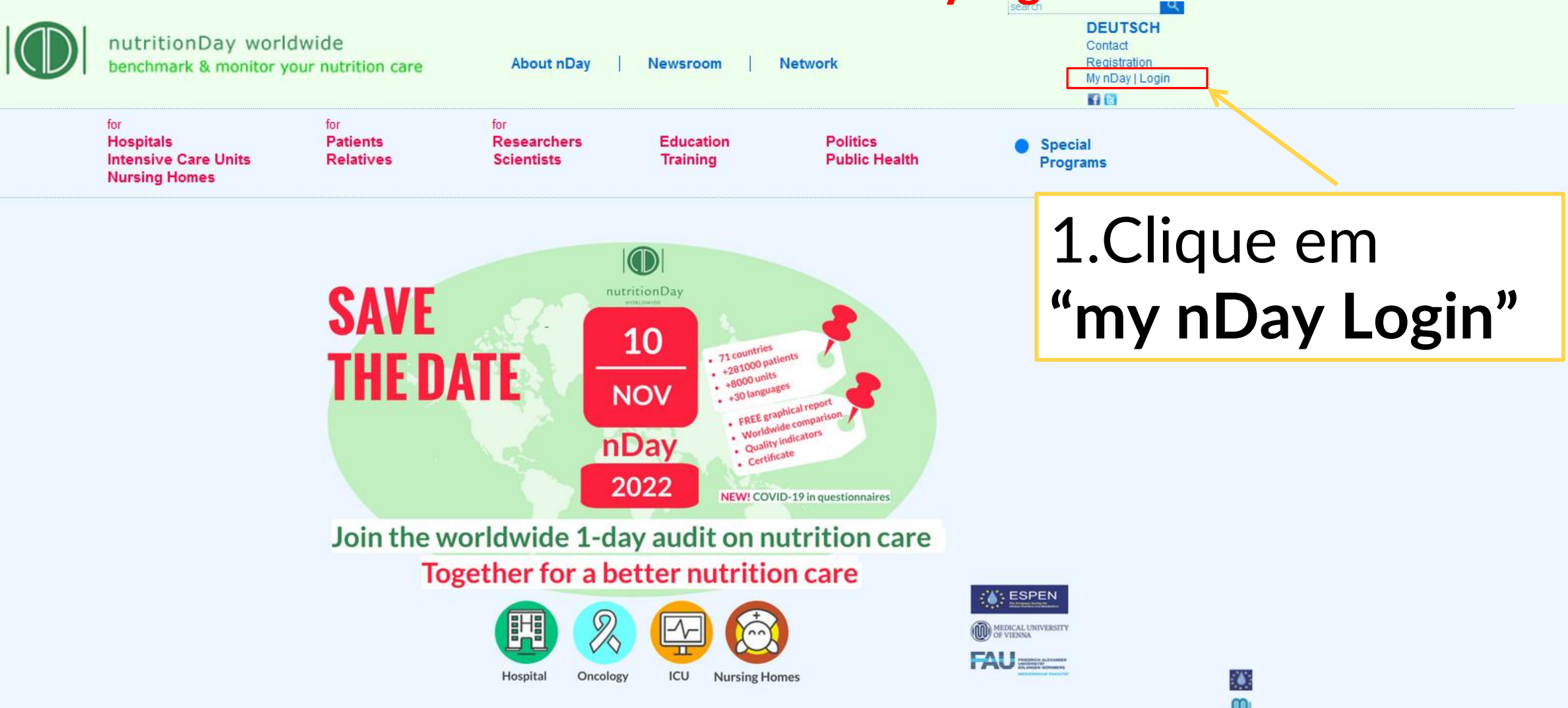

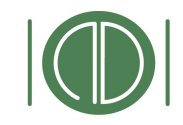

# Solicitação de códigos nDay (1)

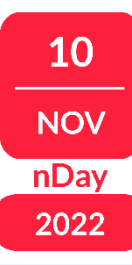

#### nutritionDay

WORLDWIDE

### www.nutritionDay.org

|             | nutritionDay worldv<br>benchmark & monitor you                                            | vide<br>Ir nutrition care                                  | About nDay                                  | Newsroom                                                           | Vetwork                   |                                                                                                 |                                                                   |                        |
|-------------|-------------------------------------------------------------------------------------------|------------------------------------------------------------|---------------------------------------------|--------------------------------------------------------------------|---------------------------|-------------------------------------------------------------------------------------------------|-------------------------------------------------------------------|------------------------|
|             | <sup>for</sup><br>Hospitals<br>Intensive Care Units<br>Nursing Homes                      | <sup>for</sup><br>Patients<br>Relatives                    | <sup>for</sup><br>Researchers<br>Scientists | Education<br>Training                                              | Politics<br>Public Health |                                                                                                 |                                                                   |                        |
|             | My nDay   Login<br>Registration                                                           | Center codes   unit cod<br>You need to be <u>registere</u> | les<br><u>ed</u> if you want to order a     | a center code or a unit cod                                        | le.                       |                                                                                                 |                                                                   |                        |
| <b>→</b> [] | Center codes   unit codes<br>Data entry   upload<br>Reports   download<br>Edit my profile |                                                            | View my cent<br>Order<br>Orde               | ter codes   my unit codes<br>r new center code<br>er new unit code |                           | <b>2. Solicit</b><br>Solicite um códig<br>instituição<br>Solicite um códig<br>unidade participa | e os códig<br>o de centro para sua<br>o de unidade para c<br>inte | <b>;OS</b><br>a<br>ada |
|             |                                                                                           |                                                            |                                             |                                                                    |                           | Veja todos os cóo                                                                               | digos solicitados aqu                                             | i                      |

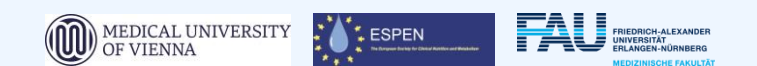

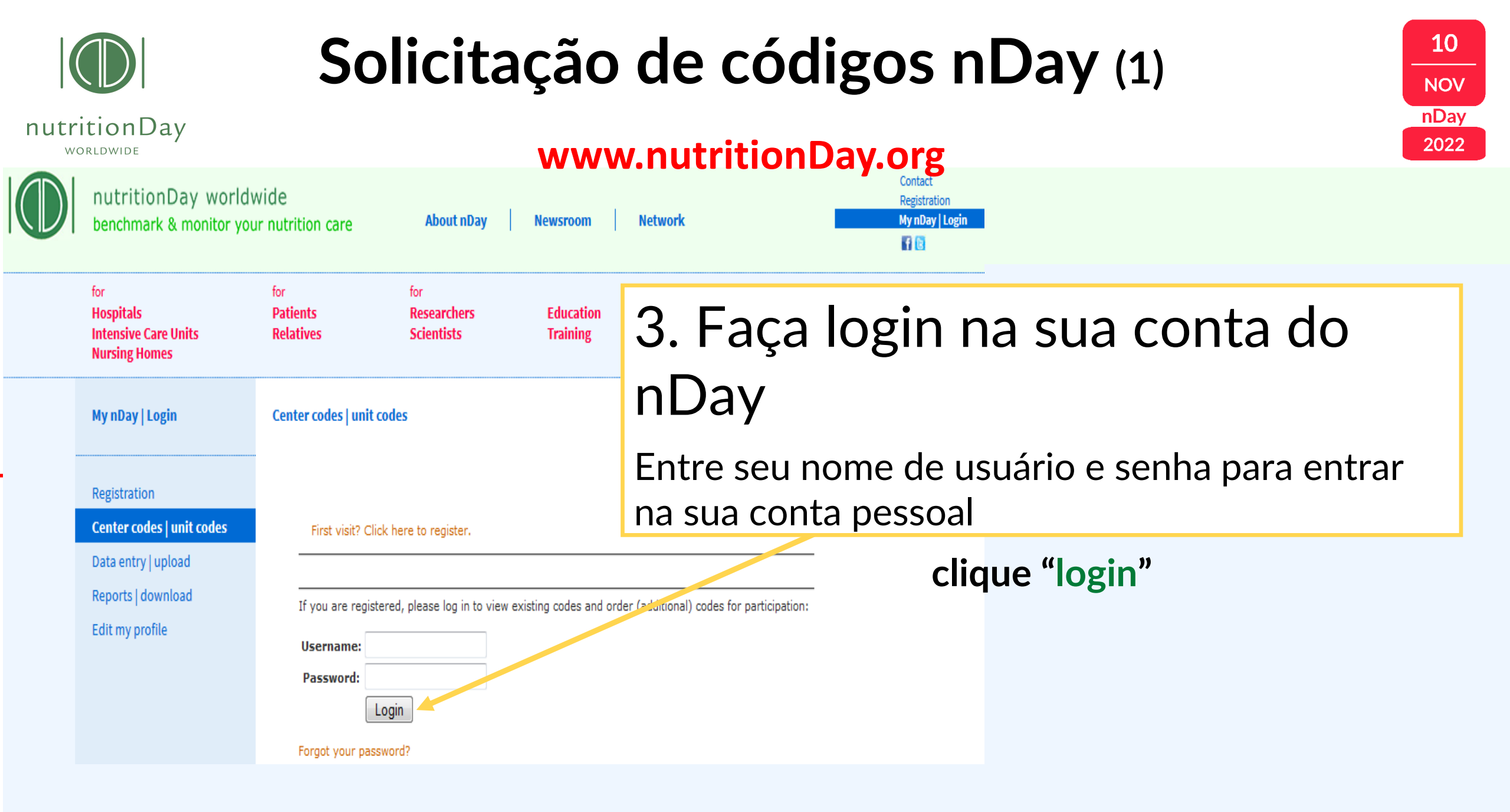

© nutritionDay worldwide 2022

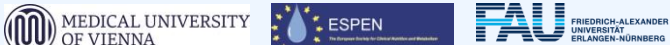

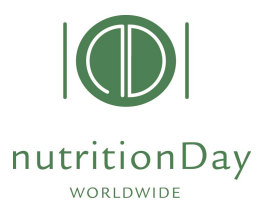

# Solicite um novo código (4)

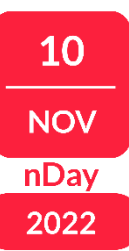

| SUCCESS                                                   |                                     |
|-----------------------------------------------------------|-------------------------------------|
| You are now logged in.                                    |                                     |
|                                                           |                                     |
| You can edit your user data here:                         | Você node AI TFRAR seus             |
|                                                           | dados de contato aqui!              |
|                                                           | •                                   |
|                                                           |                                     |
| For participation, your institution needs a "center code" | and every unit a "unit code".       |
| To check 2006/2007/2008/2009/2010/2011/2012/2013          | codes (these codes are still valid) |
|                                                           | CLIQUE aqui para                    |
| Order Center / Unit Codes                                 | solicitar códigos.                  |

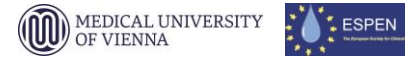

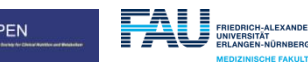

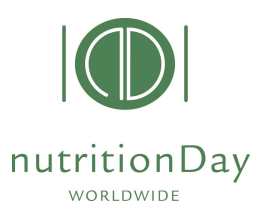

# Solicitar um código de centro

10 NOV nDay 2022

| Applicant                                 | Testerin Tester                                                                                            |                |                                          |
|-------------------------------------------|----------------------------------------------------------------------------------------------------|----------------|------------------------------------------|
| CENTER C<br>The followin<br>currently sto | ODE List:<br>g center codes are<br>ored for you:                                                           |                |                                          |
| CodeCen<br>2147 <i>Tes</i><br>To check (  | ter name Status Add UNIT<br>active Add<br>or order new unit codes, simply click on the 'Add' button above. | Aqui<br>seus ( | você pode ser<br><b>códigos ativos</b> ! |
|                                           |                                                                                                    |                |                                          |
| If you wa                                 | nt to create an additional center with associated unit's, simply cli                                       | ck on New Ce   | nter.                                    |
|                                           | CLIQUE aqui para solicitor                                                                                 | um             | New Center                               |

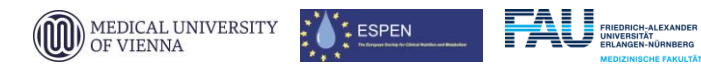

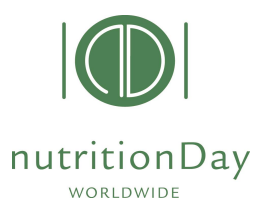

# Solicitar um código de centro

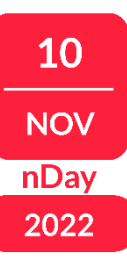

Preencha os campos em destaque

| New center code                                                                                                    |                                                                                                |
|----------------------------------------------------------------------------------------------------|------------------------------------------------------------------------------------------------|
| Please enter a descriptive name for the new center code,<br>for example the hospital's name:*                                 | 1) Nome: Preencha o nome da sua instituição.                                                   |
| Please choose your center speciality/type:*<br>ⓒ General Hospital ⓒ Speciality Hospital<br>ⓒ Teaching Hospital ⓒ Nursing Home | <b>2) Especialidade:</b> Escolha o tipo/especialidade do seu centro.                           |
| Capacity of the center/institution:*                                                                                          | 3) Número de camas: Selecione a capacidade do seu centro (número máx. de camas no seu centro). |
| We will send a confirmation e-mail after the internal<br>approvement process.<br>e-mail address:*                             | 4) Email: Confirma seu endereço de email.                                                      |
| CLIQUE aqui para solicitar<br>CENTRO.                                                                                         | Código de<br>Order a center code                                                               |

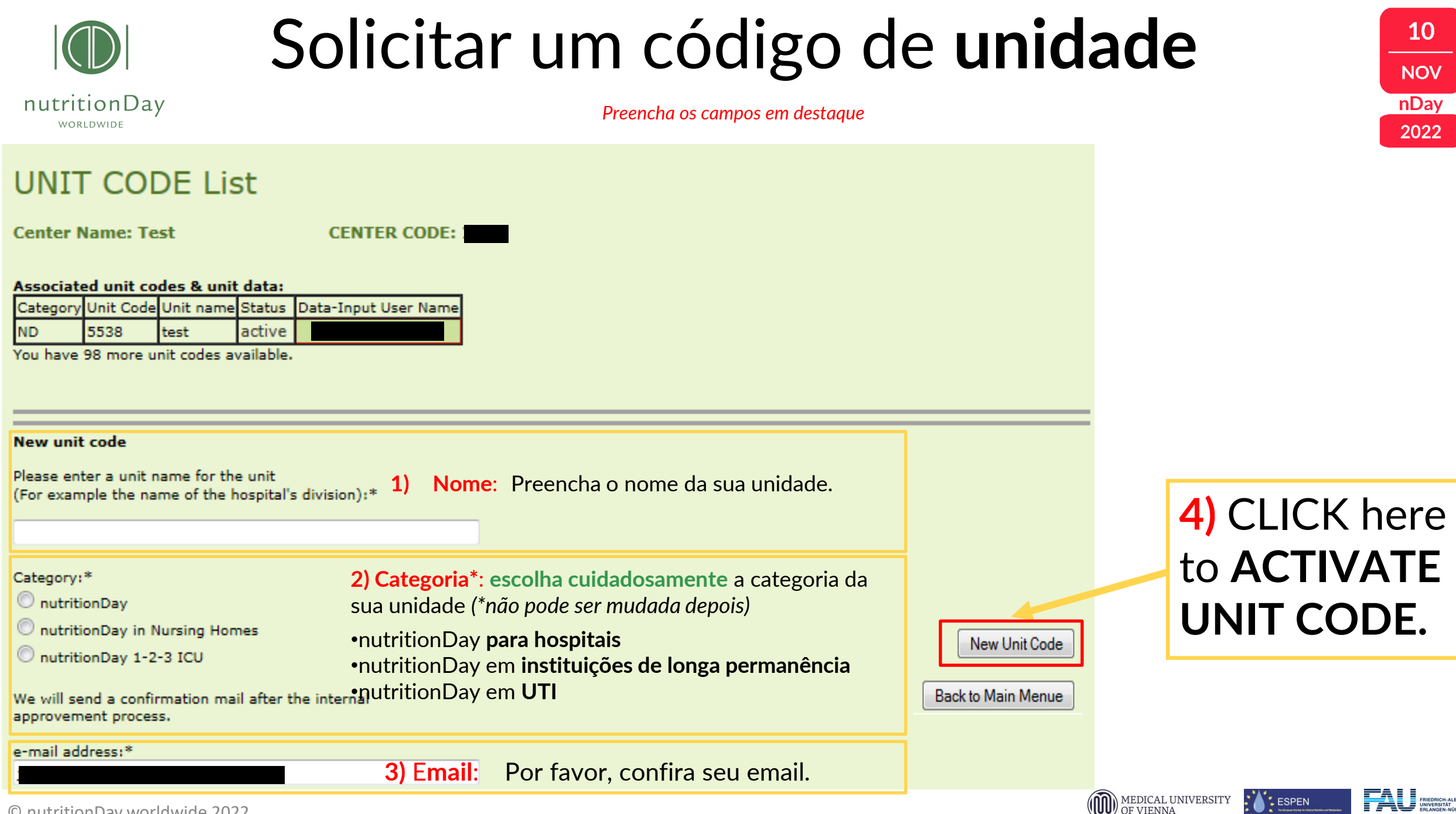

© nutritionDay worldwide 2022

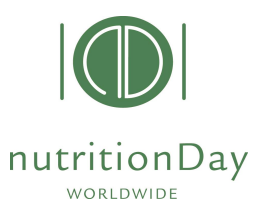

# Visão geral dos códigos

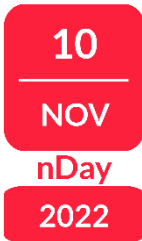

- Na sua conta do nDay você pode revisar todos os códigos de centros e unidades que você já solicitou
- Para um mesmo centro, múltiplos códigos de unidades podem ser solicitados. Lembre-se de especificar a categoria (hospital – ND; UTI – ICU; ou Instituição de longa permanência - NH)

| My nDay   Login           | Center codes   unit codes                                |                     |  |  |  |
|---------------------------|----------------------------------------------------------|---------------------|--|--|--|
| Registration              | Applicant: Testerin Tester                               |                     |  |  |  |
| Center codes   unit codes |                                                          |                     |  |  |  |
| Data entry   upload       | Back to the Center Code list                             |                     |  |  |  |
| Reports   download        |                                                          | -                   |  |  |  |
| Edit my profile           | UNIT CODE List                                           |                     |  |  |  |
|                           | Center Name: Test CENTER CODE: 2147                      | Codigo do centro    |  |  |  |
|                           | Associated unit codes & unit data:                       |                     |  |  |  |
|                           | Category Unit Code Unit name Status Data-Input User Name | Código do centro e  |  |  |  |
|                           | NDICU 7777 test ICU active 2147ICU7777                   |                     |  |  |  |
|                           | NDNH 8476 NH Test active 2147NH8476                      | códigos de unidades |  |  |  |
|                           | You have 96 more unit codes available.                   |                     |  |  |  |
|                           |                                                          | associadas          |  |  |  |

• Você pode repetir o procedimento para solicitação de códigos para quantas unidades você quiser.

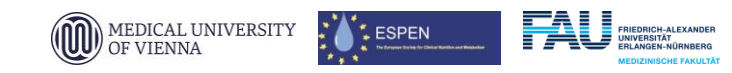

# Entrada de dados no nDay DATA (1)

### nutritionDay

### www.nutritionDay.org

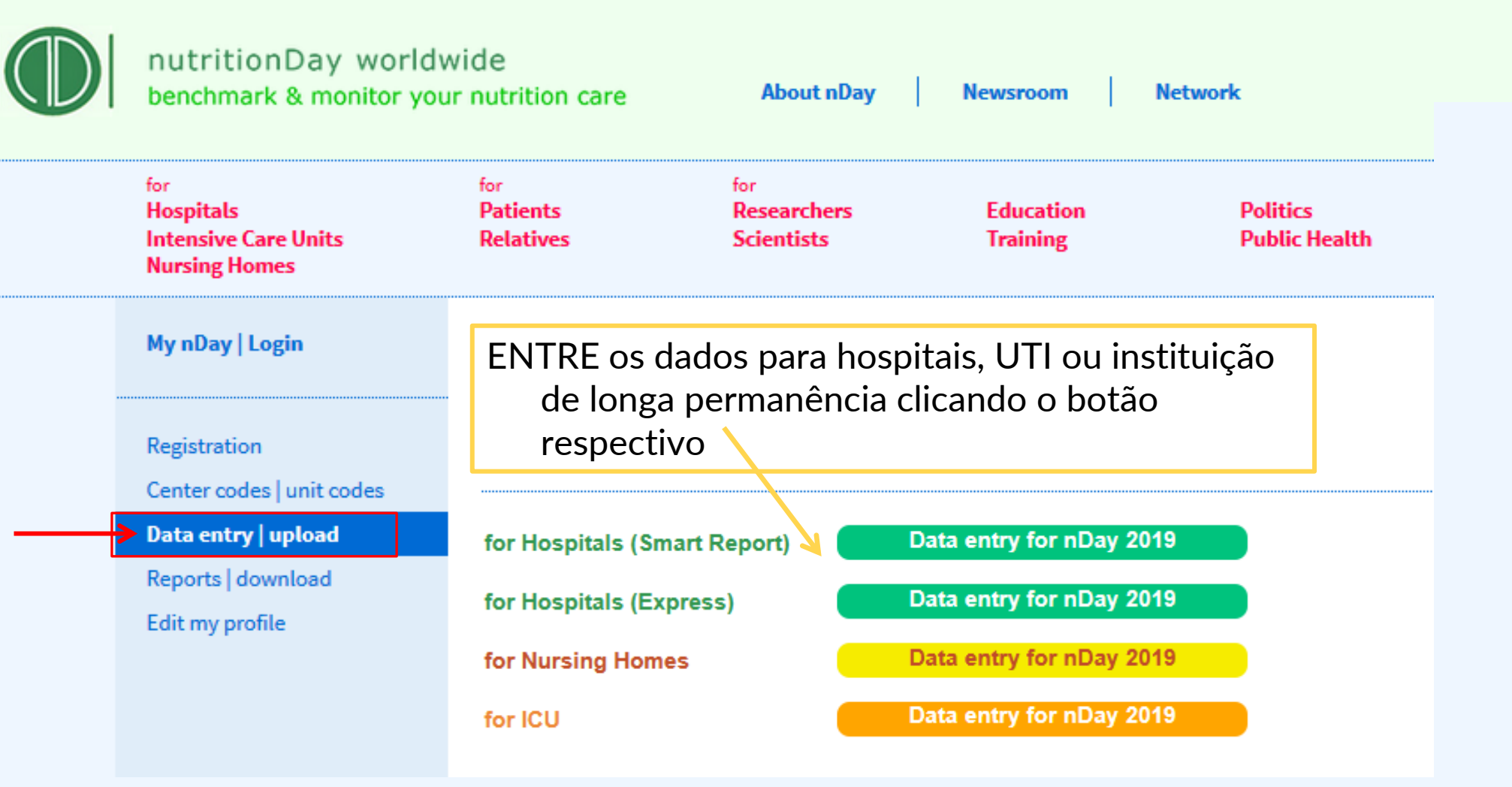

© nutritionDay worldwide 2022

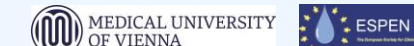

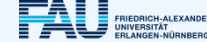

# Entrada de dados no nDay DATA (2)

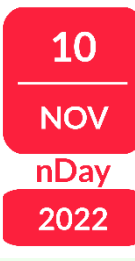

#### nutritionDay

WORLDWIDE

### www.nutritionDay.org

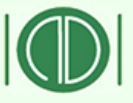

nutritionDay worldwide benchmark & monitor your nutrition care

| nit Code: | Para hospitais:             | Para UTIs:                   | Para ILPs:                                  |
|-----------|-----------------------------|------------------------------|---------------------------------------------|
|           | Data entry code:            | Data entry code:             | Data entry code:                            |
| Sign in   | códigocentroNDcódigounidade | códigocentro                 | códigocentro <b>NH</b> códigounidade        |
| Sigir in  | Unit code: códigounidade    | Unit code: códigounidade     | Unit code: códigounidade                    |
|           | Exemplo:                    | Exemplo:                     | Exemplo:                                    |
|           | Código do centro: 1234      | Código do centro: 1234       | Código do centro: 1234                      |
|           | Código da unidade: 5678     | Código da unidade: 5678      | Código da unidade: 5678                     |
|           | Data entry code: 1234ND5678 | Data entry code: 1234 CU5678 | <b>Data entry code:</b> 1234 <b>NH</b> 5678 |
|           | unit code: 5678             | unit code: 5678              | unit code: 5678                             |

MEDICAL UNIVERSITY OF VIENNA

ESPEN

# Entrada de dados no nDay DATA (3)

nutritionDay

| Data ENTRY :                    | Welcom            | ne:               |                    |            | :6:            | ESPEN<br>Furnhean Society for Clinical Nutrition and Metabolism   |
|---------------------------------|-------------------|-------------------|--------------------|------------|----------------|-------------------------------------------------------------------|
| MEDICAL UNIVERSIT               | ry                | Centercode: 1     | Unitcod<br>english |            |                | nutritionDay worldwide<br>benchmark & monitor your nutrition care |
| 2.                              | 3.                |                   |                    |            |                |                                                                   |
| Hospital Sheet Unit Sheet 1a/1b | Unit ONCO Sheet 1 | Patients Overview | Logout             | REPORT (R) | Certificate (C | )                                                                 |

- 1. Selecione o idioma preferido
- 2. Preencha a folha do Hospital e da Unidade
- 3. Se houver pacientes com câncer na unidade, preencha também a folha de unidade ONCO

Depois de digitar os dados, clique "Save" e vá para "Patients Overview".

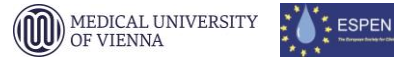

10

NOV

nDay

2022

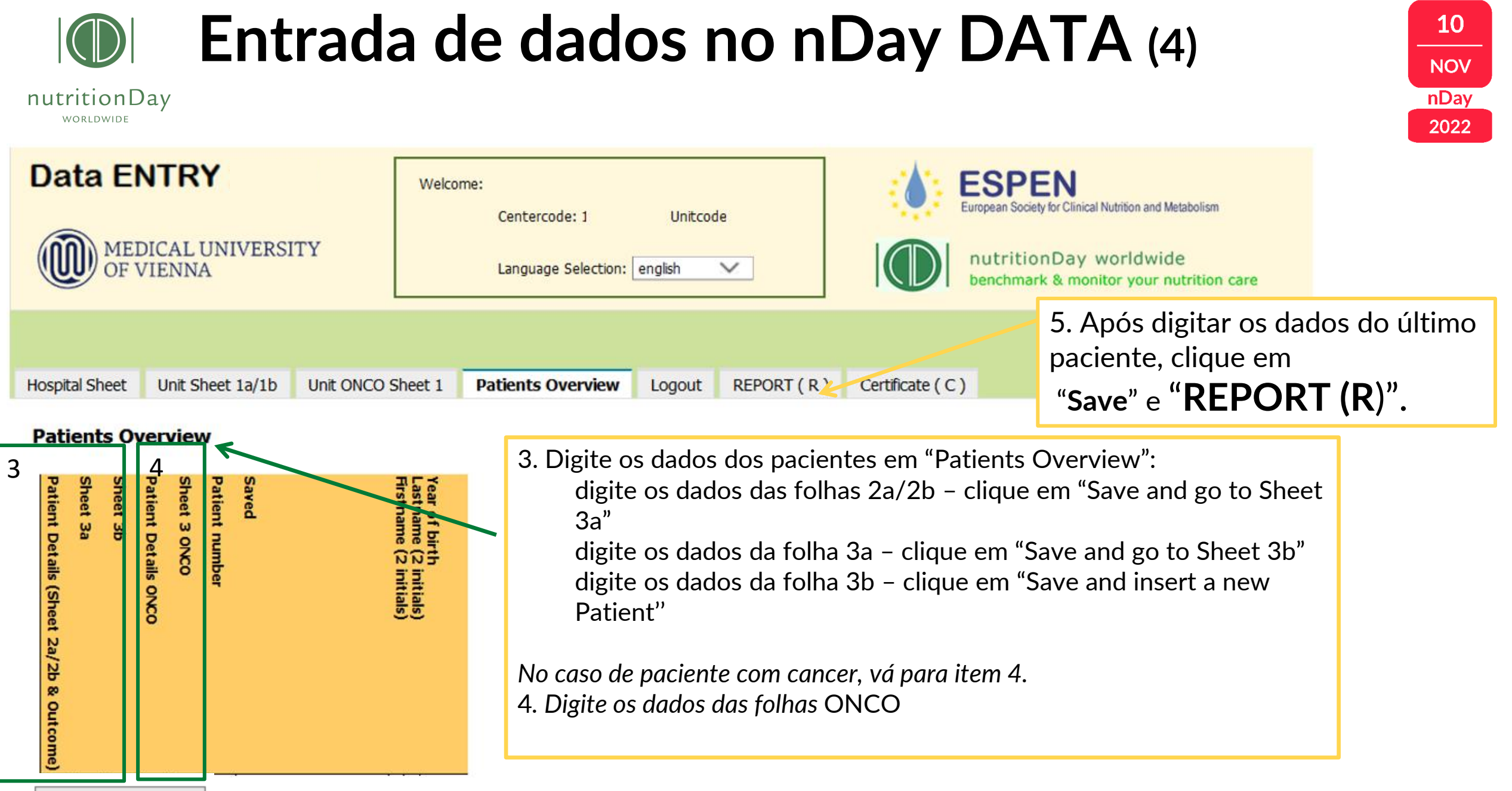

Insert NEW Patient

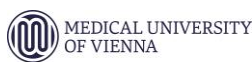

SPEN

| Relatório do nDay (4)                    |                                                           |                                                                                   |                                                                                    |                                                                   | 2<br>2                                         | 10<br>10V<br>Day<br>2022                                                |
|------------------------------------------|-----------------------------------------------------------|-----------------------------------------------------------------------------------|------------------------------------------------------------------------------------|-------------------------------------------------------------------|------------------------------------------------|-------------------------------------------------------------------------|
| Data ENTRY                               | Welcome:<br>Centercode: 1 U                               | Initcode                                                                          | ESPI<br>European Socie                                                             | EN<br>ty for Clinical Nutrition and Metabolism                    |                                                |                                                                         |
| MEDICAL UNIVERSITY<br>OF VIENNA          | Language Selection: english                               |                                                                                   | nutritic<br>benchman                                                               | nDay worldwide<br>k & monitor your nutrition                      | n care                                         |                                                                         |
| Hospital Sheet Unit Sheet 1a/1b Unit ONC | CO Sheet 1 Patients Overview Lo                           | gout <b>REPORT</b>                                                                | <b>B</b> Certificate (C)                                                           | 5. Após digita<br>paciente, cliqu<br>" <b>Save</b> " e <b>"RE</b> | r os dados do últin<br>ue em<br>EPORT (R)".    | mo                                                                      |
|                                          |                                                           |                                                                                   |                                                                                    |                                                                   |                                                |                                                                         |
| Report Acceptance                        | 2. Generate Report                                        | 1. Aprove o<br>2 Escolha " <b>C</b><br>3 <b>Baixe</b> seu<br>4. Crie seu <b>I</b> | download marcand<br>Generate Report"<br>relatório numérico<br>Relatório Gráfico (a | lo a caixa " <b>Repo</b> r<br><b>penas</b> para a cato            | r <b>t Acceptance</b> "<br>egoria nDay hospita | ıl)                                                                     |
| REPORT Files - Version: 2                | File to download<br>A Unit Report in English has not been |                                                                                   | Download Date & Time                                                               |                                                                   |                                                |                                                                         |
| J.                                       | generated.                                                |                                                                                   |                                                                                    |                                                                   |                                                |                                                                         |
| 4.                                       | Generate SMART Report                                     | <u>===&gt;&gt; Hov</u>                                                            | <u>v to read the nutritionDay Repor</u>                                            | MEDICAL UNIV<br>OF VIENNA                                         |                                                | FRIEDRICH-ALEXAN<br>UNIVERSITÄT<br>ERLANGEN-NÜRNBE<br>MEDIZINISCHE FAKL |

# **Relatório do nDay (5)**

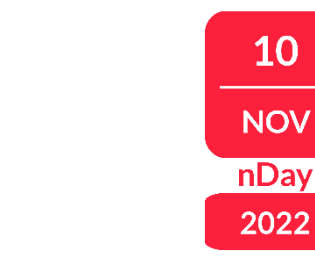

ESPEN

OF VIENNA

10

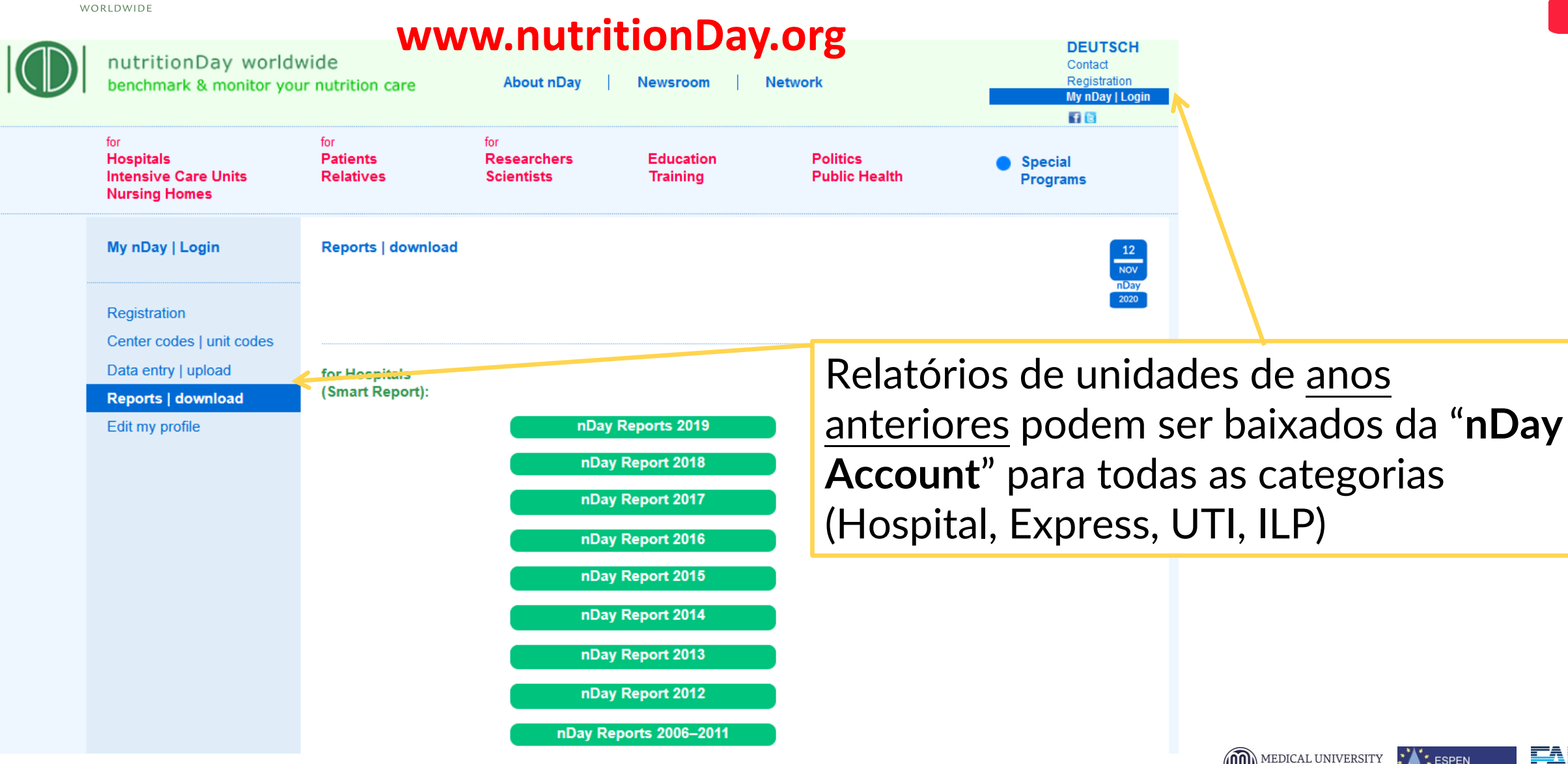

© nutritionDay worldwide 2022

nutritionDay

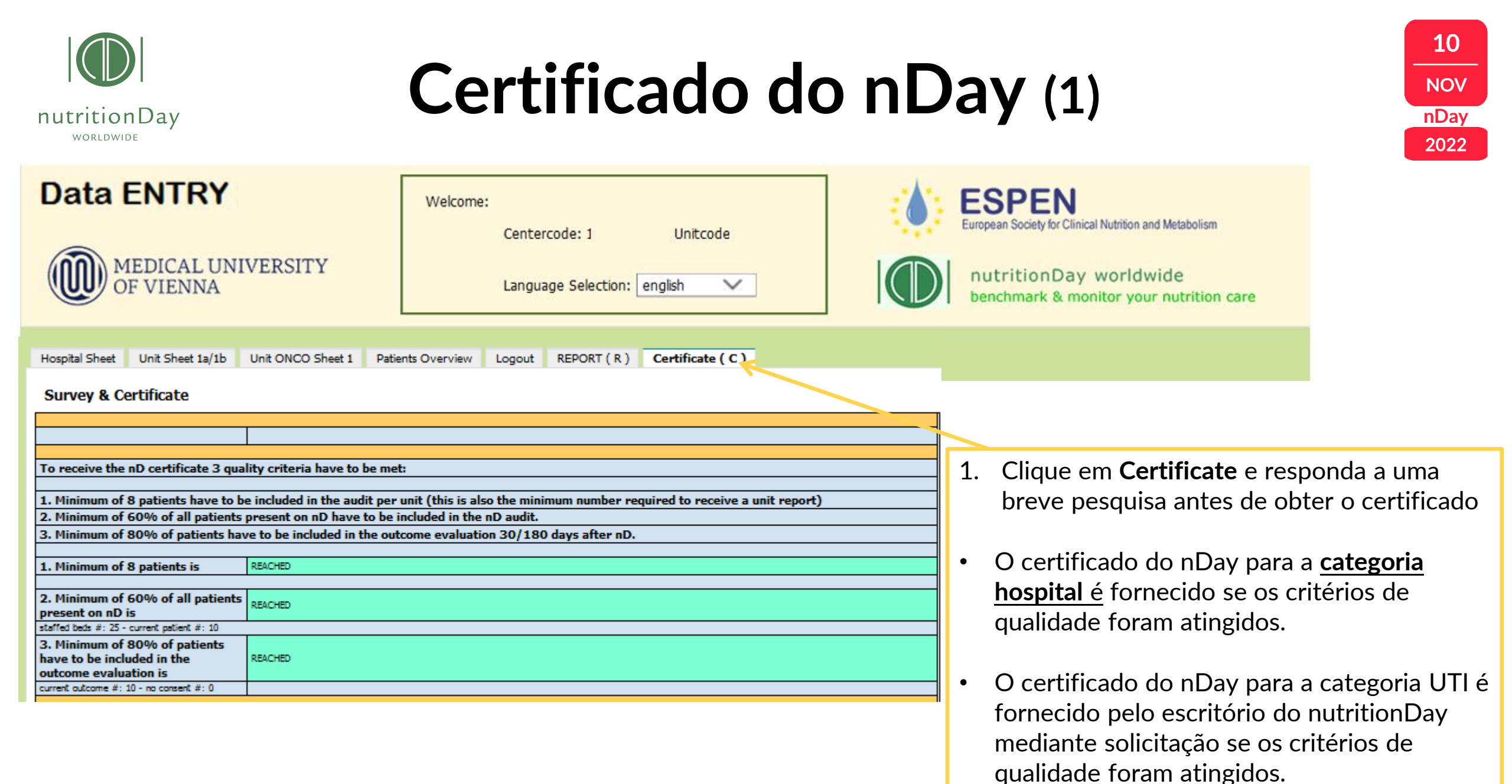

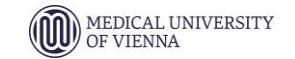

SPEN SPEN

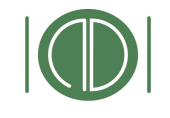

Cartificate - Marrison 1

# Certificado do nDay (2)

10 NOV nDay 2022

OF VIENNA

nutritionDay **Data ENTRY ESPEN** Welcome: European Society for Clinical Nutrition and Metabolism Centercode: 1 Unitcode MEDICAL UNIVERSITY nutritionDay worldwide OF VIENNA Language Selection: english  $\sim$ benchmark & monitor your nutrition care Please enter a "Unit(Institution)" name in the fields below. For an additional personalized certificate enter the "Local nutritionDay Coordinator Name": CERTIFICATE CERTIFICATE Junit Doutitutional (Unit Destination)) has my ticipated in (2013) has participated in [2013] in the annual worldwide hespital rotrition kendmarking programme in the annual workholde hospital nutrition benchmarking programme and fulfilled the criteria to obtain this certificate. and fulfilled the criteria to obtain this certificate. subritionDay is a 1-day audit which allows comparison between similar This unit has contributed information to maintain and improve the quality of hospitals and supports knowledge and assareness on nutritional care Por favor, entre as informações para certificado sublitional care in the extritionDay programme in hospitals worldwide. for hospital patients. We acknowledge the contribution of nutritionDay is a 1-day audit which allows comparison between similar hospitals and supports knowledge and awareness on nutritional care do nDay para a "unidade" ou "personalizado" for housital matients. in improving nutritional care in hospitals by participating in matritionDev ANCE. Depois clique em GENERATE CERTIFICATE (B) AG ٠ Unit Name Institution (Center Name) Local nutritionDay Coordinator Name: Save © nutritionDay worldwide 2022 Generate Certificate MEDICAL UNIVERSITY 💧 🕻 ESPEN

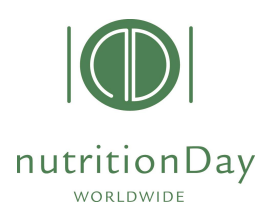

# Fique em contato com o nDay

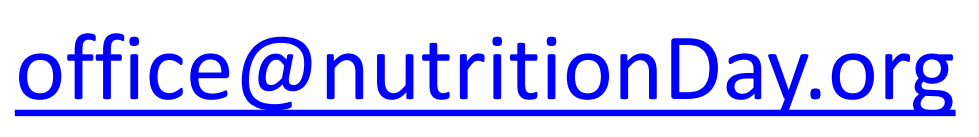

www.nutritionDay.org

nutridiabr@hotmail.com (BRAZIL)

### Muito obrigada!

Junte-se à auditoria mundial dos cuidados nutricionais em 1 dia Juntos para um melhor cuidado nutricional

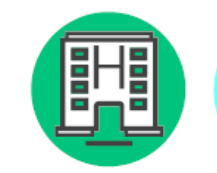

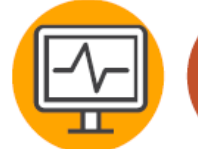

UTI

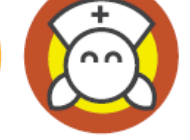

Hospital Oncologia

Instituições de Ionga permanência

Mantenha-se seguro, mantenha-se saudável

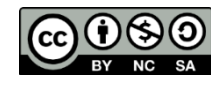

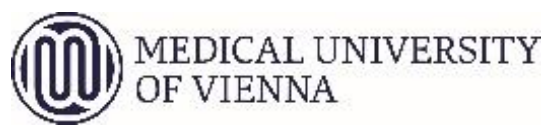

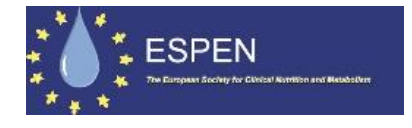

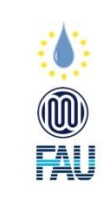

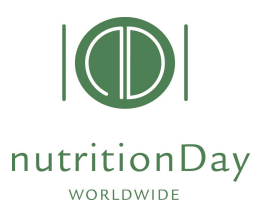

### Fique em contato com o nDay

Siga nossas últimas novidades na mídia social e newsletter

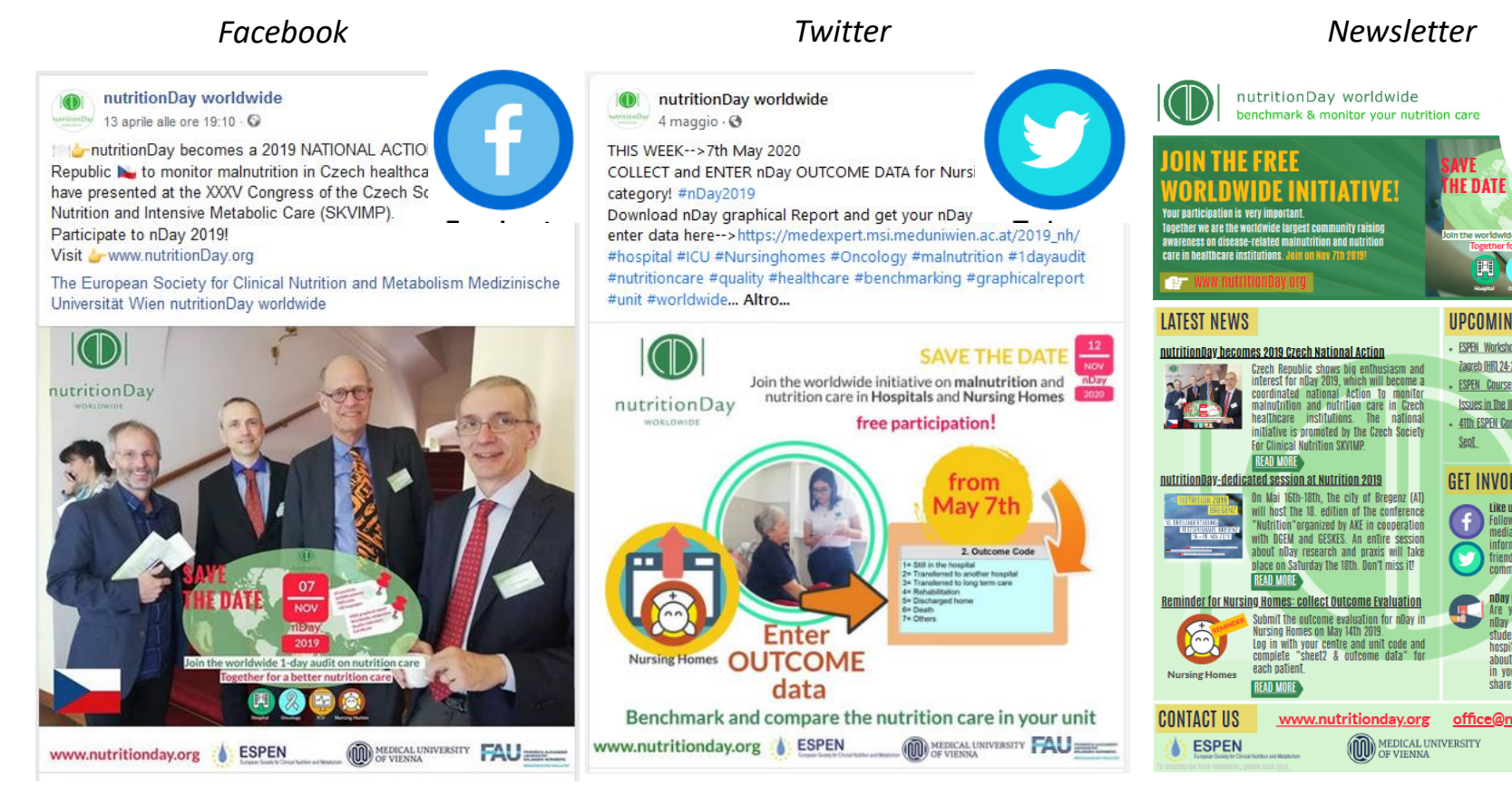

#### @nutritionDayworldwide

@nutritionDayorg

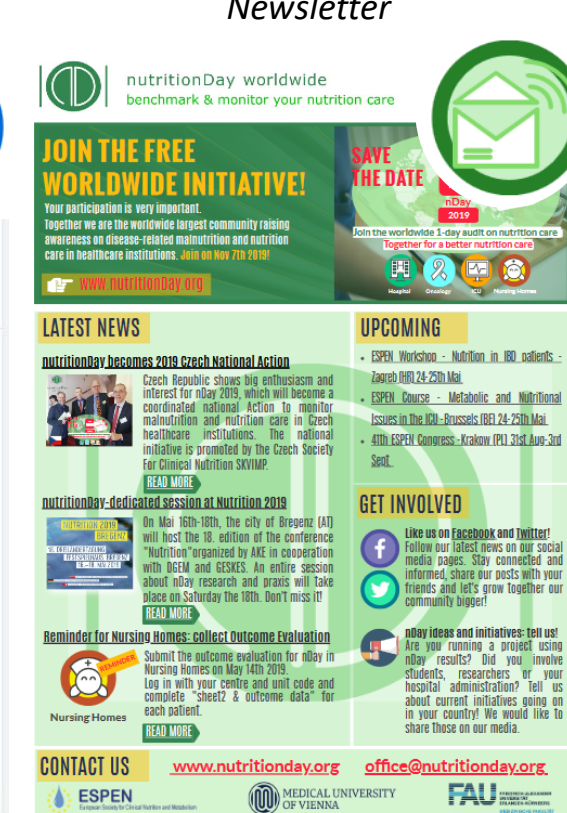

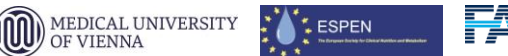

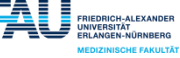

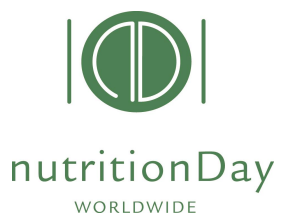

### mais informações no www.nutritionDay.org

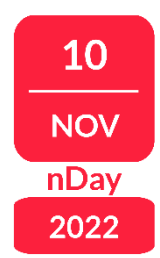

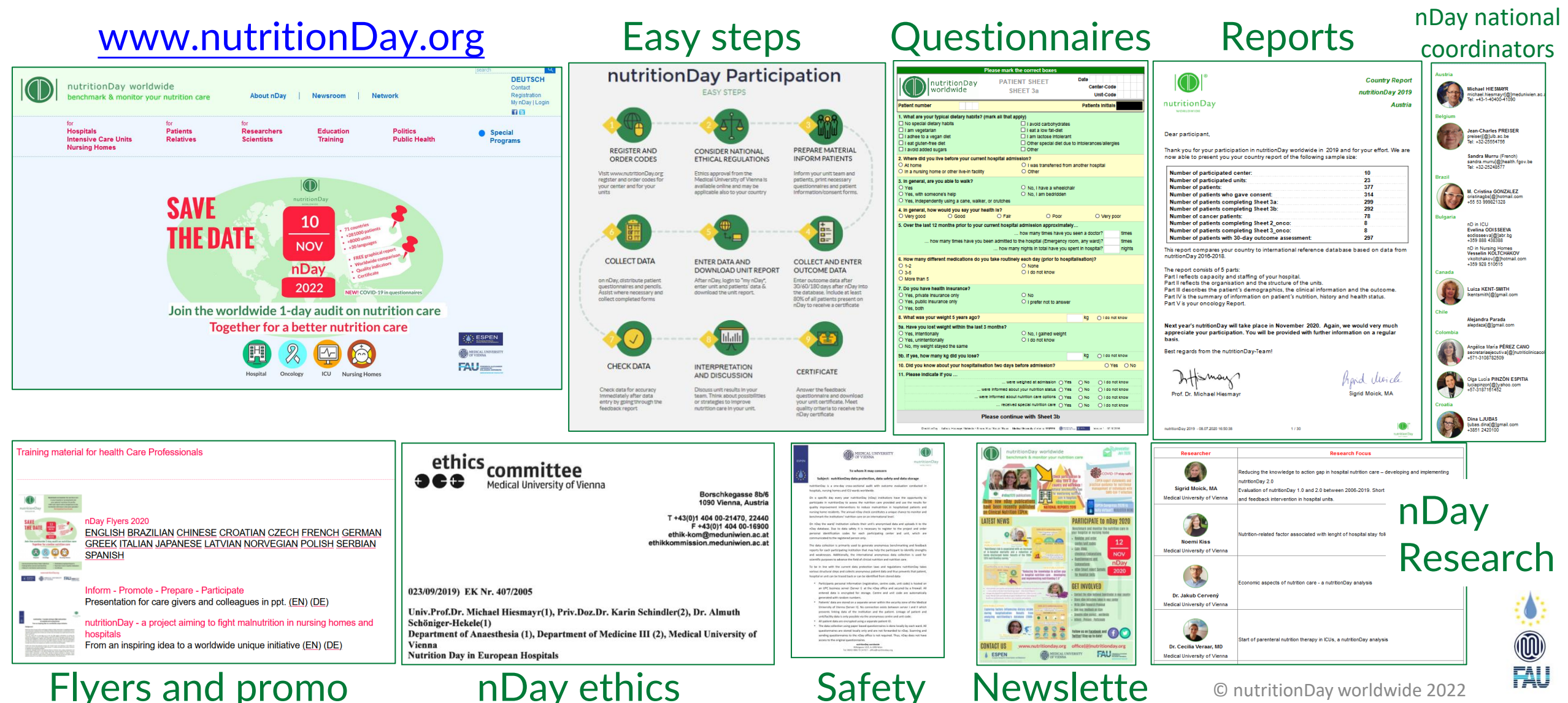

Newslette

© nutritionDay worldwide 2022

#### Flyers and promo

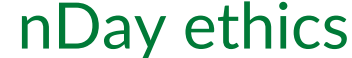

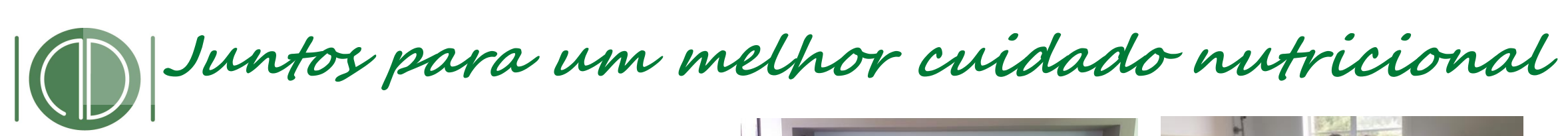

nutritionDay WORLDWIDE

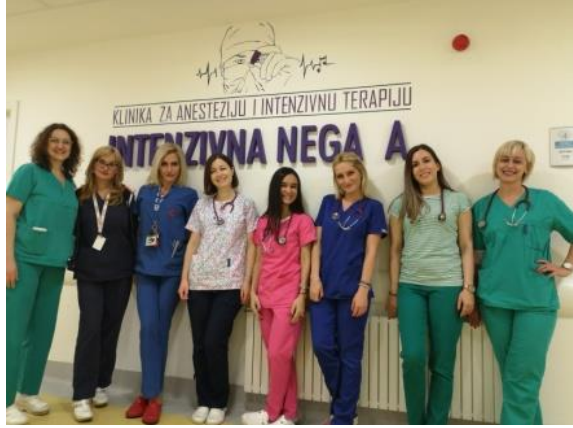

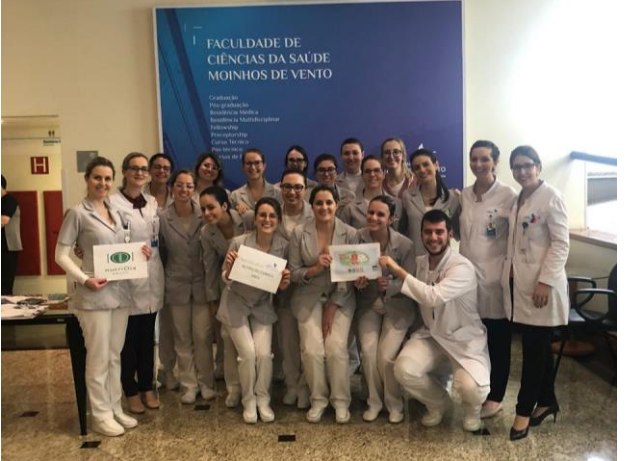

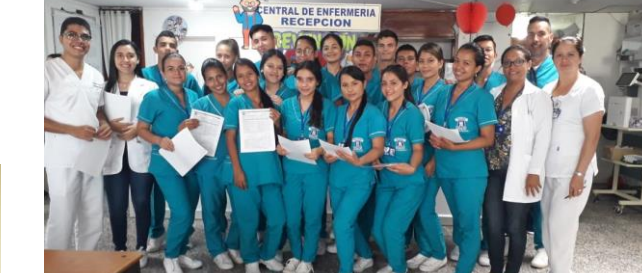

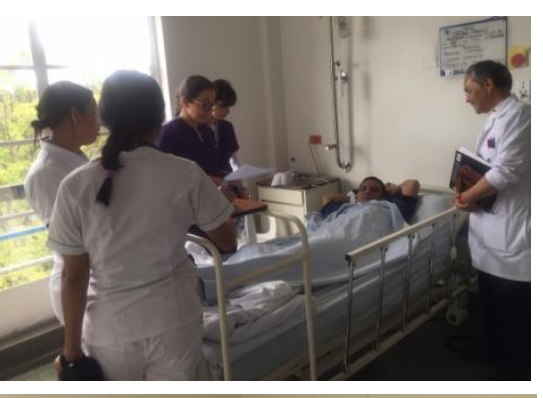

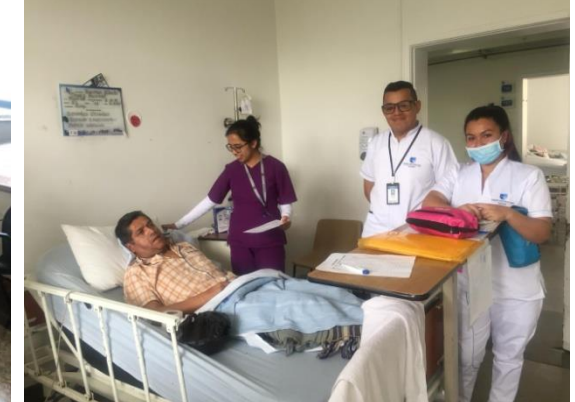

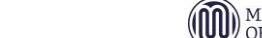

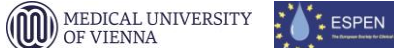

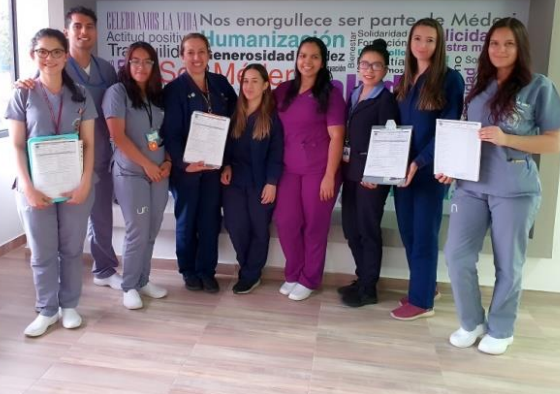

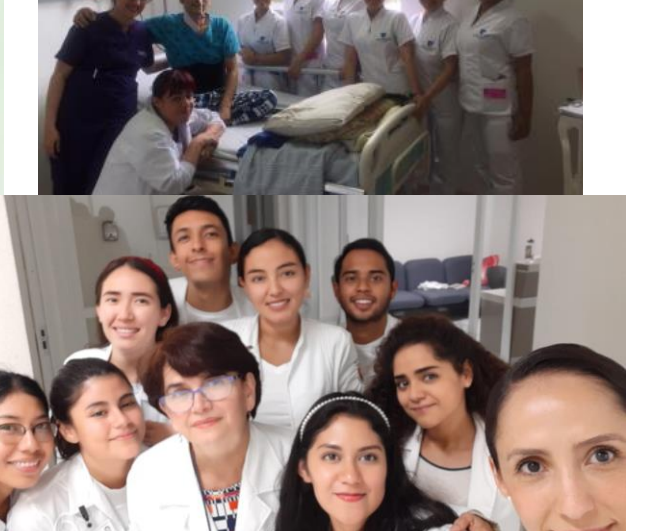

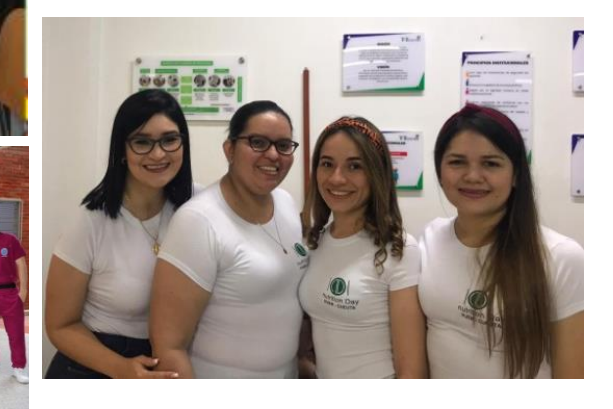

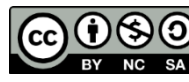

BY NC SA © nutritionDay worldwide 2022

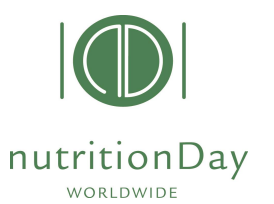

# Links das orientações

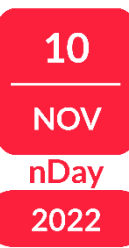

#### 12 passos para participar:

HOSPITAL https://www.nutritionday.org/cms/upload/pdf/1\_for\_hospitals/1.2.prepare/English/12steps\_to\_prepare\_best\_for\_hospitals\_EN.pdf ICU https://www.nutritionday.org/cms/upload/pdf/2\_for\_ICU/1.2.prepare/English/12steps\_to\_prepare\_best\_for\_ICU\_EN.pdf NURSING HOMES https://www.nutritionday.org/cms/upload/pdf/3\_for\_nursing\_homes/1.2.prepare/English\_metric\_measures/12steps\_to\_prepare\_best\_for\_nursing\_homes\_EN.pdf

#### **Registro:**

HOSPITAL http://www.nutritionday.org/cms/upload/pdf/1\_for\_hospitals/1.2.prepare/English/guidance\_for\_registration\_hospitals\_english.pdf ICU https://www.nutritionday.org/cms/upload/pdf/2\_for\_ICU/1.2.prepare/English/guidance\_for\_registration\_ICU\_english.pdf NURSING HOMES http://www.nutritionday.org/cms/upload/pdf/3\_for\_nursing\_homes/1.2.prepare/English\_metric\_measures/guidance\_for\_registration\_nursing\_homes\_english.pdf

#### Solicitação de códigos:

HOSPITAL <a href="http://www.nutritionday.org/cms/upload/pdf/1\_for\_hospitals/1.2.prepare/English/guidance\_code\_order\_hospitals\_english.pdf">http://www.nutritionday.org/cms/upload/pdf/1\_for\_hospitals/1.2.prepare/English/guidance\_code\_order\_hospitals\_english.pdf</a> NURSING HOMES <a href="http://www.nutritionday.org/cms/upload/pdf/3">http://www.nutritionday.org/cms/upload/pdf/1\_for\_hospitals/1.2.prepare/English/guidance\_code\_order\_ICU\_english.pdf</a> NURSING HOMES <a href="http://www.nutritionday.org/cms/upload/pdf/3">http://www.nutritionday.org/cms/upload/pdf/2\_for\_ICU/1.2.prepare/English/guidance\_code\_order\_ICU\_english.pdf</a>

#### Entrada de dados e download dos relatórios:

HOSPITAL http://www.nutritionday.org/cms/upload/pdf/1\_for\_hospitals/1.2.prepare/English/guidance\_for\_data\_entry\_and\_report\_download\_english ICU http://www.nutritionday.org/cms/upload/pdf/2\_for\_ICU/1.2.prepare/English/ICU\_guidance\_for\_data\_entry\_and\_report\_download\_english.pdf NURSING HOMES https://www.nutritionday.org/cms/upload/pdf/3\_for\_nursing\_homes/1.2.prepare/English\_metric\_measures/nH\_guidance\_for\_data\_entry\_english.pdf

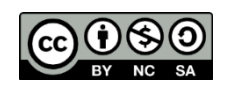

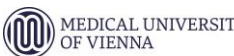

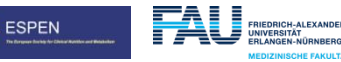

### Muito obrigada!

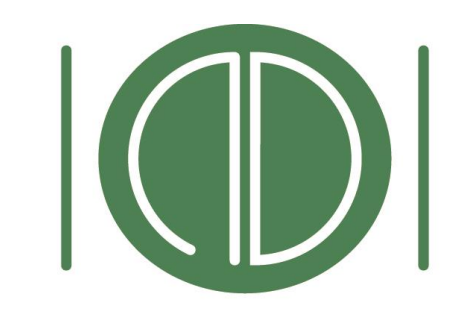

### nutritionDay WORLDWIDE

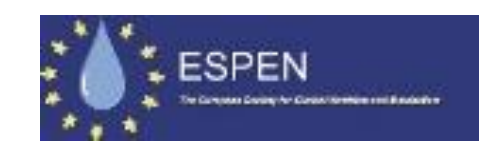

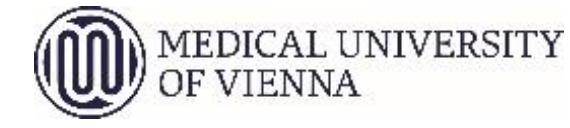

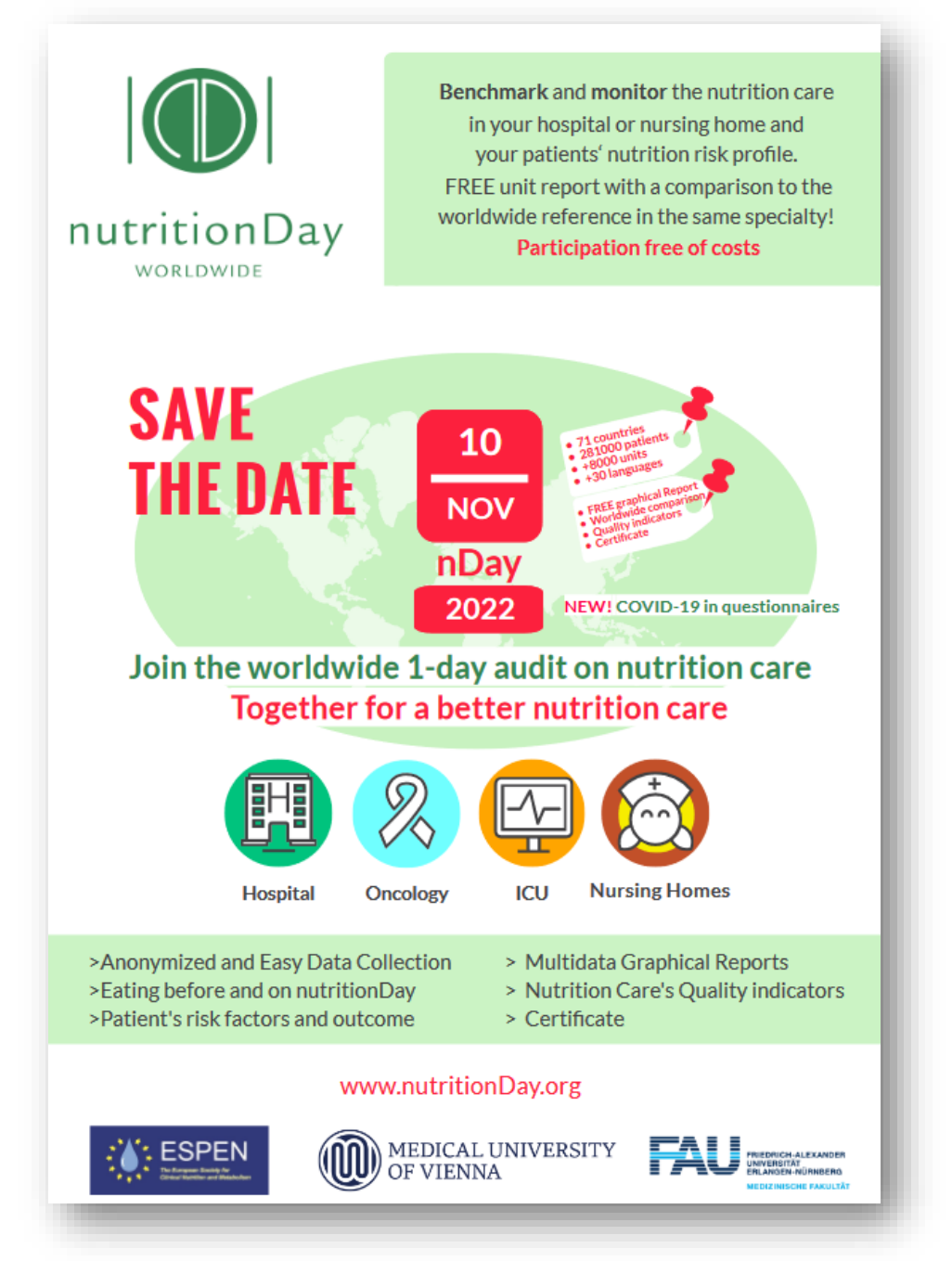

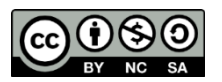

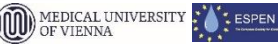